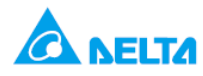

## اندازه گیری جریان با استفاده از DVP04AD

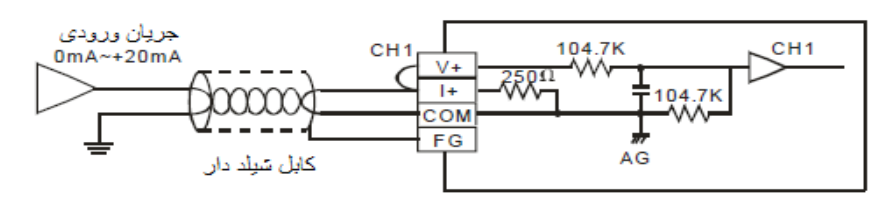

هدف كنترل :

- در این برنامه از یک کارت DVP04AD استفاده شده که این کارت ۴ کانال ورودی آنالوگ دارد , همان طور که در شکل دیده می شود , ورودی آنالوگ جریانی۰ تا ۲۰ میلی آمپر , به کانال ۱ کارت DVP04AD متصل شده و توسط این کارت این مقدار آنالوگ به مقدار دیجیتال تبدیل می شود , این مقدار دیجیتال جریان ورودی در رجیستر PLC , DO قابل مشاهده است .
  - كانال ۱ كارت را طورى Config كنيد كه بتوان جريان 20- تا ۲۰ ميلي آمپر را توسط اين كارت خواند .

المان ها :

| عملكرد                                                                                                    | المان |
|----------------------------------------------------------------------------------------------------|-------|
| ذخیره ی مقدار میانگین جریان ورودی                                                                                            | D40   |
| ذخیره ی مقدار لحظه ایی جریان ورودی                                                                                           | D50   |
| مقدار جریان اندازه گیری شده توسط کارت پس از تقسیم به K200 ( در برنامه ی این مثال مقدار نهایی<br>در این رجیستر ذخیره می شود . | D0    |

#### : Wiring

برای خواندن ورودی جریانی توسط کارت باید مطابق شکل +V و +ا را به هم متصل کنید و برای خواندن ولتاژ توسط کارت باید مطابق شکل زیر wiring نمود . در تمامی کارت ها wiring ورودی آنالوگ ولتاژ و یا جریانی مطابق شکل زیر است :

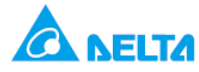

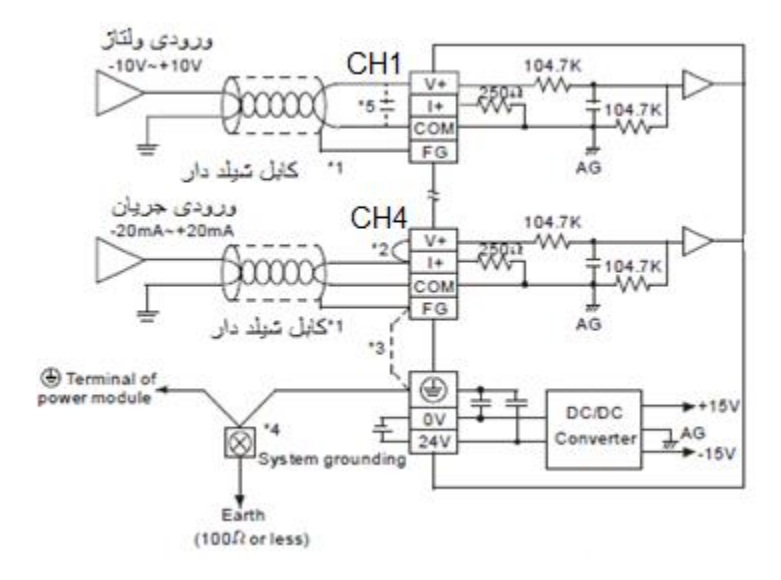

در wiring نکات زیر که با شماره در شکل نشان داده شده را در نظر داشته باشید :

- ۱. در wiringکارت آنالوگ , از کابل های شیلد دار استفاده کنید .
- ۲. در صورتی که سیگنال جریانی به کارت A/D متصل شود +V و +ا را به هم متصل کنید .
  - ۳. درصورت وجود نویز زیاد مطابق شکل FG را به Grounding terminal متصل کنید .
- ۴. در wiring بهتر است که <sup> ال</sup> کارت و منبع تغذیه را به هم متصل کرده و مطابق شکل به system grounding متصل کنید
  - ۵. در ورودی اگر نویز یا نوسانات زیادی وجود داشته باشد می توان مطابق شکل می توان از خازن ΦF 25V 0.47 μF 0.47
     استفاده کرد.

برنامه کنترلی :

| IM1003 | 2    |     |      |     |    |                                                                                     |
|--------|------|-----|------|-----|----|-------------------------------------------------------------------------------------|
| -11-   | - TO | К0  | K1   | Н3  | K1 | تتظیم کانال یک بر روی مد 3 ( مد ورودی جریان MA ~ 20 mA - 20 mA )                    |
|        |      |     |      |     |    |                                                                                     |
|        | то   | К0  | K2   | K10 | K1 | average time سیگنال ورودی به کانال 1 را روی 10 تنظیم کنید                           |
| M1000  | )    |     |      |     |    |                                                                                     |
| ΗH     | FROM | К0  | K6   | D40 | K1 | مقدار میانگین ورودی از کانال 1 در رجیستر D40 ذخیرہ می سُود                          |
|        |      |     |      |     |    |                                                                                     |
|        | FROM | К0  | K12  | D50 | K1 | مقدار لحظه ایی ورودی از کانال 1 در رجیستر D50 ذخیرہ می سُود                         |
|        |      |     |      |     |    |                                                                                     |
| L      | DIV  | D50 | K200 | D0  |    | مقدارواقعی جریان اندازه گیری سّده از کانال 1 در حال حاضر در رجیستر D0 ذخیره می سّود |
|        | ·    |     |      |     |    |                                                                                     |

طرز کار برنامه کنترلی :

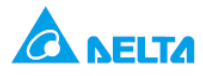

- در مجموع ۸ کارت آنالوگ مانند DVP04AD-S,DVP06XA-S و یا کارت های دما مانند DVP04TC,DVP04PT
   شماره ی KO ~ K7 می توان به سمت راست PLC های دلتا متصل نمود , هم چنین می توان ۸ کارت آنالوگ قابل اتصال از سمت چپ مانند DVP04AD-SL یا کارت لودسل را با شماره های K107 ~ K100 به PLC های دلتا متصل کرد . البته باید این نکته را در نظر داشت که در صورت نیاز به اضافه نمودن کارت از هر دو سمت به PLC , مدلی از DVP04AD-SL انتخاب شود که از هر دو سمت به DLC می توان به دار انتخاب شود که از مرد و سمت به DLC می توان به در صورت نیاز به اضافه نمودن کارت از هر دو سمت به DLC , مدلی از DLC انتخاب شود که از هر دو سمت به DVP12SA2,DVP28SV2,DVP12SE
- در کارت های آنالوگ دلتا مانند DVP04AD/DA,DVP06XA,DVP04TC,DVP04PT از کنترل رجیستر های حافظه ی
   داخلی کارت که با #CR نشان داده می شود , برای تنظیم نوع ورودی یا خروجی کارت استفاده می شود , تا مشخص شود
   کانال های آنالوگ به دیجیتال و دیجیتال به آنالوگ کارت ها , چه مقدار ولتاژی یا جریانی را باید به دیجیتال تبدیل کند . با
   استفاده از دو دستور TO و FROM باید این کنترل رجیسترها را تنظیم کرد .

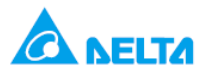

در این برنامه هرگاه run , plc شود فلگ M1102 فعال شده و دستور T0 K0 K1 H3 K1 می شود , با اجرای این
 دستور کانال های کارت DVP04AD,config می شود .

|     |                                |    | DVP04  | AD                      |                       |                                     |                                     |                                         |                                           |                                          | Des                                          | crip                                   | tion                                   | 1                                    |                                 |                          |                                     |              |     |    |
|-----|--------------------------------|----|--------|-------------------------|-----------------------|-------------------------------------|-------------------------------------|-----------------------------------------|-------------------------------------------|------------------------------------------|----------------------------------------------|----------------------------------------|----------------------------------------|--------------------------------------|---------------------------------|--------------------------|-------------------------------------|--------------|-----|----|
| CR# | RS-485<br>parameter<br>address | La | atched | Register content        | b15                   | b14                                 | b13                                 | 3 b12                                   | b11                                       | ь10                                      | 69 b                                         | вы                                     | 7 Ь                                    | 6                                    | b5                              | b4                       | b3                                  | b2           | b1  | ьо |
| #0  | H'4000                         | 0  | R      | Model name              | Set<br>DV<br>DV<br>DV | t up I<br>P04/<br>P04/<br>P04/      | AD-<br>AD-<br>AD-                   | he sy<br>Smo<br>Hmo<br>H2 n             | vsten<br>odel<br>odel<br>node             | n:<br>code<br>code<br>l coc              | = H'0<br>= H'0<br>le = H'                    | 088<br>400<br>840(                     | )                                      |                                      |                                 |                          |                                     |              |     |    |
|     |                                |    |        |                         | ł                     | Rese                                | rve                                 | d                                       |                                           | СН4                                      |                                              | CH                                     | 13                                     |                                      |                                 | CH2                      | 2                                   |              | CH1 |    |
| #1  | H'4001                         | 0  | R/W    | Input mode setting      | Inp<br>Mo<br>Mo<br>Mo | utm<br>de 0<br>de 1<br>de 2<br>de 3 | ode<br>(b()<br>(b()<br>(b()<br>(b() | e:De<br>D~b<br>D~b<br>D~b<br>D~b<br>D~b | fault<br>2 = 0<br>2 = 0<br>2 = 0<br>2 = 0 | = H'<br>)00):<br>)01):<br>)10):<br>)11): | Voltag<br>Voltag<br>Voltag<br>Curre<br>Curre | Fake<br>e in<br>e in<br>nt in<br>nt in | OH<br>put (<br>put (<br>put (<br>put ( | 11 f<br>(-1(<br>(-8)<br>(-1)<br>(-2( | fore<br>DV~<br>V~<br>2mA<br>0mA | ×am<br>+10<br>+10<br>\~+ | ople:<br>0V).<br>V).<br>∙20m<br>20m | ηΑ).<br>ιΑ). |     |    |
| #2  | H'4002                         | 0  | R/W    | CH1 average time        |                       |                                     |                                     |                                         |                                           | ~                                        |                                              |                                        |                                        |                                      |                                 |                          |                                     |              |     |    |
| #3  | H'4003                         | 0  | R/W    | CH2 average time        | Ra<br>DV              | nge<br>P04                          | of s<br>AD-                         | settin<br>-S = I                        | gs in<br>K1 ~                             | CH<br>K4,0                               | 1 ~ СН<br>)96                                | 4:                                     |                                        |                                      |                                 |                          |                                     |              |     |    |
| #4  | H'4004                         | 0  | R/W    | CH3 average time        | DV                    | P04                                 | AD-                                 | -H =                                    | K1 ~                                      | K20                                      |                                              |                                        |                                        |                                      |                                 |                          |                                     |              |     |    |
| #5  | H'4005                         | 0  | R/W    | CH4 average time        |                       | aun                                 |                                     |                                         |                                           |                                          |                                              |                                        |                                        |                                      |                                 |                          |                                     |              |     |    |
| #6  | H'4006                         | х  | R      | CH1 input average       |                       |                                     |                                     |                                         |                                           |                                          |                                              |                                        |                                        |                                      |                                 |                          |                                     |              |     |    |
| #7  | H'4007                         | х  | R      | CH2 input average       |                       |                                     |                                     |                                         |                                           |                                          |                                              |                                        |                                        |                                      |                                 |                          |                                     |              |     |    |
| #8  | H'4008                         | х  | R      | CH3 input average       | Ave                   | erage                               | e or                                | inpu                                    | tsig                                      | nais                                     | at CH                                        | ~ (                                    | H4                                     | •                                    |                                 |                          |                                     |              |     |    |
| #9  | H'4009                         | х  | R      | CH4 input average       |                       |                                     |                                     |                                         |                                           |                                          |                                              |                                        |                                        |                                      |                                 |                          |                                     |              |     |    |
| #   | 10 ~ #11                       | Re | served |                         |                       |                                     |                                     |                                         |                                           |                                          |                                              |                                        |                                        |                                      |                                 |                          |                                     |              |     |    |
| #12 | H'400C                         | х  | R      | CH1 input present value |                       |                                     |                                     |                                         |                                           |                                          |                                              |                                        |                                        |                                      |                                 |                          |                                     |              |     |    |
| #13 | H'400D                         | х  | R      | CH2 input present value | Bre                   |                                     |                                     |                                         |                                           |                                          |                                              |                                        |                                        | ~                                    |                                 |                          |                                     |              |     |    |
| #14 | H'400E                         | х  | R      | CH3 input present value | Fre                   | sent                                | va                                  | iue o                                   | r inp                                     | ut si(                                   | gnais a                                      | I CF                                   | ~                                      | - 01                                 | H4                              |                          |                                     |              |     |    |
| #15 | H'400F                         | х  | R      | CH4 input present value |                       |                                     |                                     |                                         |                                           |                                          |                                              |                                        |                                        |                                      |                                 |                          |                                     |              |     |    |

جدول 1: کارت DVP04AD 48 کنترل رجیستر دارد که بخشی از آن را در جدول مشاهده می کنید. دراین برنامه از کنترل رجیسترهای 1 و 6 و 12 استفاده شد

برای مشاهده ی کلیه ی کنترل رجیسترها به User manual کارت آثائوگ مراجعه کنید .

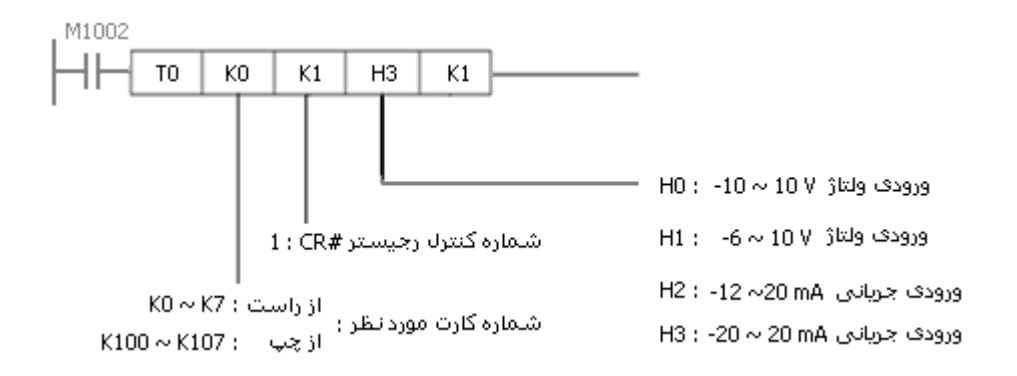

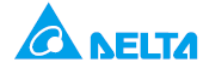

- در ادامه مفهوم کد H3 به کار رفته در دستور تشریح می شود . برای کانال های ورودی و خروجی آنالوگ کارت های آنالوگ باید مشخص شود چه نوع ورودی دریافت کنند و با دستور TO , باید در کنترل رجیسترهای مختلف کارت ها یی که به plc متصل شده مقدار مطلوب را نوشت و یا آن را config کرد .
- در این مثال به کانال ورودی آنالوگ جریانی20- تا ۲۰ میلی آمپر متصل می شو د , برای این که به کارت بفهمانید که برای در این مثال به کانال ورودی آنالوگ باید سوئیچ شود از یک کد هگز باید استفاده کنید . ( در اینجا H3 ) .مثلا اگر می خواستید به این کانال ورودی جریان 12- تا ۲۰ میلی آمپر جریان بدهید باید از کد هگز استفاده کنید . ( در اینجا H3 ) .مثلا اگر می خواستید به این کانال ورودی جریان 12- تا ۲۰ میلی آمپر جریان بدهید باید از کد هگز باید استفاده کنید . ( در اینجا H3 ) .مثلا اگر می خواستید به این کانال ورودی جریان 12- تا ۲۰ میلی آمپر جریان بدهید باید از کد هگز که هگز باید استفاده می شد . با این کار در برنامه به این کانال ورودی آنالوگ مورد نظر را config نموده اید . در جدول ۱ می توان دید که برای config کانال های ورودی آنالوگ
- همان طور که در جدول ۱ مشاهده می کنید می توان در یک رجیستر که ۱۶ بیتی است برای هر کانال ورودی آنالوگ
   DVP04AD مشخص کنید که چه نوع ورودی ولتاژ یا جریان را دریافت کند.

به طور مثال می خواهید به کانال اول ورودی , v 10 ~ 6- به کانال دوم ورودی, 20mA ~ 12- به کانال سوم ورودی v 10+ ~ 10- و به کانال چهارم ورودی, mA 20 ~20- وارد کنید . برای این کار ابتدا باید ۴ کانال کارت را config کنید . مطابق با جدول ۱ در کنترلر رجیستر( CR#1 ) مربوط به تنظیم کارت ,DVP04ADباید مقادیر زیر را برای هر کانال در نظر گرفت :

کانال اول : Mode 1 ) ••• ( ← : -6 ~ 10 v )

کانال دوم: Mode 2 ) •۱• ↔ -12 ~ 20mA )

کانال سوم: Node 0 → ••• ( Mode 0 )

كانال چهارم : Mode 3 ) • 11 ← -20 ~ 20 mA )

| b15 | b14 | b13 | b12 | b11  | ь10 | <b>b</b> 9 | <b>b</b> 8 | b7  | <b>b</b> 6 | b5 | b4  | b3  | b2 | b1   | ьо  |
|-----|-----|-----|-----|------|-----|------------|------------|-----|------------|----|-----|-----|----|------|-----|
|     | ندو | υ   |     | ھارم | e č | کان(       | وم         | ل س | کانا       | وم | ل د | کان | ول | ال ا | کاز |
|     | 00  | 00  |     | (    | 011 |            | 0          | )00 |            | 0  | 10  |     | (  | 001  |     |

سپس این مقادیر را از سمت راست ( b• ) در رجیستر زیر مرتب می کنید :

حال مقدار را به صورت زیر به کد هگز تبدیل کنید , یعنی داریم : H611←0000 0110 0001 + 611

| b15 | 5 b14 | b13 | b12 | b11  | ь10 | <b>b</b> 9 | <b>b</b> 8      | b7  | b6   | b5 | b4  | b3  | b2  | b1    | ьо  |                                                            |
|-----|-------|-----|-----|------|-----|------------|-----------------|-----|------|----|-----|-----|-----|-------|-----|------------------------------------------------------------|
|     | ند    | υ   |     | ہارم | e c | کانا(      | وم              | ل س | کانا | وم | ل د | کان | ول  | ال او | کاi |                                                            |
|     | 00    | 00  |     | (    | 011 |            | 0               | 00  |      | 0  | 10  |     | (   | 001   |     |                                                            |
|     | 000   | 00  |     |      | 01  | 10         |                 |     | 000  | 01 |     | (   | 000 | 1     |     | 4 تا , 4تا , جدا کنید ــــــــــــــــــــــــــــــــــــ |
|     | 0     |     |     |      | 6   | 6          |                 |     | 1    |    |     |     | 1   |       |     |                                                            |
|     |       |     |     |      |     | Н          | 61 <sup>.</sup> | 1   |      |    |     |     |     |       |     |                                                            |

در برنامه ایی که در این مثال دیدید از H3 استفاده شد و کانال ۱ برای دریافت 20- تا ۲۰ میلی آمپر تنظیم شد . اگر مثلا از H611 استفاده کنید , هر ۴ کانال DVP04AD را برای دریافت مقدار آنالوگی که گفته شد , تنظیم می شود .

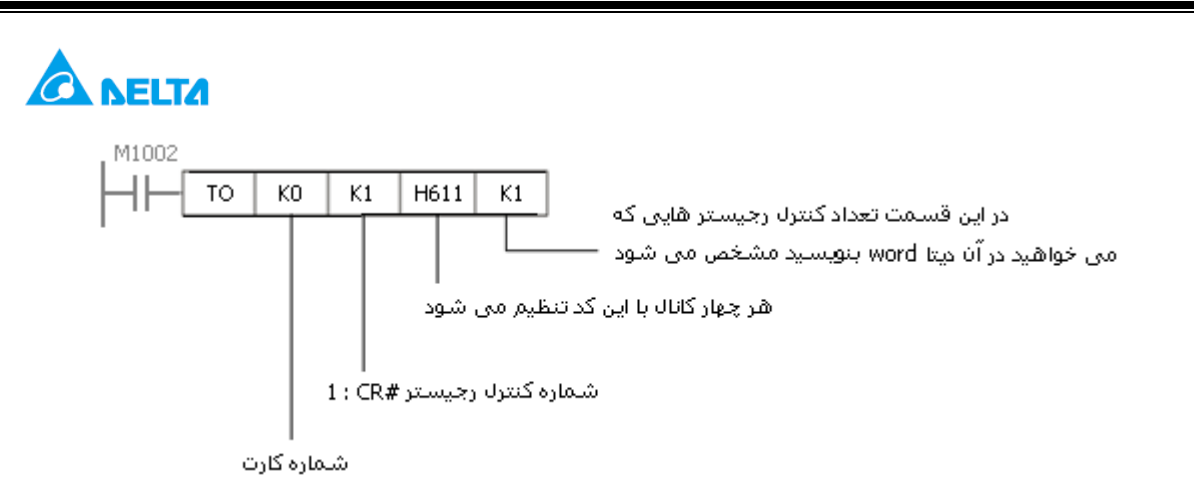

به این روش از طریق PLC مشخص می کنید که کانال ورودی آنالوگ باید چه کار کند . در واقع از یک سوئیچ الکترونیکی برای تنظیم کارت ها استفاده می کنید . از همین روش و با استفاده از دستور TO می توانید ورودی ها و خروجی های آنالوگ کارت های دلتا را config کنید . در کارت DVP06XA و یا DVP04DA که خروجی آنالوگ نیز دارید, باید کانال های خروجی آنالوگ را config نمود . مثلا مشخص کنید که از کانال خروجی آنالوگ مورد نظر چه مقدار ولتاژ یا جریان خارج شود . در ادامه با آشنایی با config کارت از طریق wizard به آسانی می توانید ورودی /خروجی کارت ها را config کنید .

- در بعضی کاربردها مثلا زمانیکه که مقدار ورودی آنالوگ تغییرات و تنش زیادی دارد می توان از مقدار میانگین ورودی آنالوگ استفاده کرد . مثلا از میانگین ۱۰ مقدار ورودی استفاده کرد . به این منظور با استفاده از دستور [TO] و کنترل رجیستر CR #2 ( average time ) در کارت , تعداد را مشخص کنید .در این برنامه کانال اول میانگین ۱۰ نمونه ورودی آنالوگ را در حافظه نگه می دارد . به این منظور از دستور TO Ko K2 K10 K1 استفاده شده است .
- پس از تنظیم مقدار average time در CR#2 مقدار میانگین در کنترل رجیستر CR#6 کارت ذخیره می شود . با استفاده
   از دستور FROM K0 K6 D40 K1 این مقدار را از کارت خوانده شده و در رجیستر D40 داخل PLC ذخیره می شود .
   توسط فلگ M1000 این دستور در هربار سیکل اجرای برنامه اجرا می شود و مقدار آنالوگ دائم از کارت خوانده می شود .

| FROM | mı | m2 | D | n | m <sub>1</sub> : شماره کارت                                           |
|------|----|----|---|---|-----------------------------------------------------------------------|
|      |    |    |   |   | شماره کنترل رجیستر CR کارتی که , می خواهید محتویات آن را بخوانید : m2 |
|      |    |    |   |   | شماره رجیستری که مقدار خوانده شده در آن باید ذخیره شود : D            |
|      |    |    |   |   | تعداد دیتا word هایی که هر بار باید خوانده شود 👘 n                    |

- برای خواندن مقدار لحظه ایی ورودی آنالوگ از دستور FROM K0 K12 D50 K1 استفاده شده است . در کارت DVP04AD در کنترل رجیستر 12 #CR مقدار لحظه ایی ورودی ذخیره می شود . با اجرای دستور FROM این مقدار را از کنترل رجیستر کارت خوانده شده و در رجیستر D50 ذخیره می شود .
- همانطور که در جدول ۲ مشاهده می کنید ,مقدار ورودی جریان ۲۰± با دقت ۵ میکرو آمپردر کارت به مقدار دیجیتال ۴۰۰۰ trov+ تبدیل می شود . در مد اندازه گیری جریان کارت ,DVP04AD مقدار ۰ تا ۲۰ میلی آمپر در رجیسترهای D40 یا D50,PLC به صورت M4000 × ۲۵ نمایش داده می شود . در این برنامه مقدار لحظه ایی جریان اندازه گیری شده در رجیستر D50 ذخیره شد , اما این مقدار ۲۰۰ برابر مقدار واقعی هست , زیرا ۲۰ میلی آمپر را با ۴۰۰۰ نشان داده می شود و داریم ( 4000/20=200 ) . بنابراین با اجرای دستور ,DIV مقدار نمایش داده شده در رجیستر D50 بر ۲۰۰ تقسیم شده و حاصل در D0 ذخیره می گردد . بنابراین مقدار ۲۰ میلی آمپر به صورت 820 و یا مقدار 16 میلی آمپر به صورت k10 نمایش داده می شود و

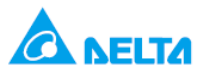

| Analog/Digital module (04AD/06AD) | Voltage input                      | Current input                    |
|-----------------------------------|------------------------------------|----------------------------------|
| Power supply voltage              | 24 VDC (20.4VDC ~ 28.8VDC) (-15% ~ | - +20%)                          |
| Analog input channel              | 4 channels or 6 channels/module    |                                  |
| Range of analog input             | ±10V                               | ±20mA                            |
| Range of digital conversion       | ±8,000                             | ±4,000                           |
| Resolution                        | 14 bits(1 <sub>LSB</sub> = 1.25mV) | 13 bits (1 <sub>LSB</sub> = 5µA) |
|                                   | دقت در اندازه گیری ولتاز           | دقت در اندازه گیری جریان         |

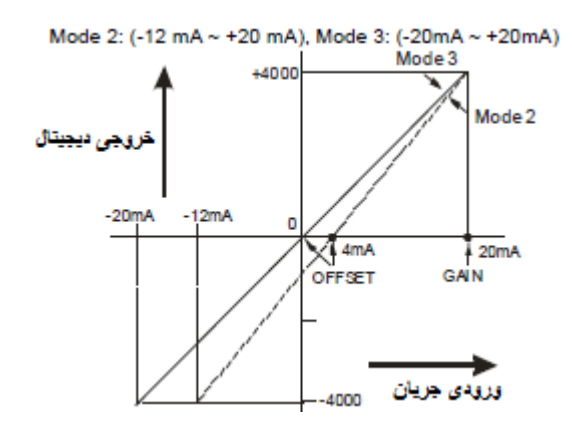

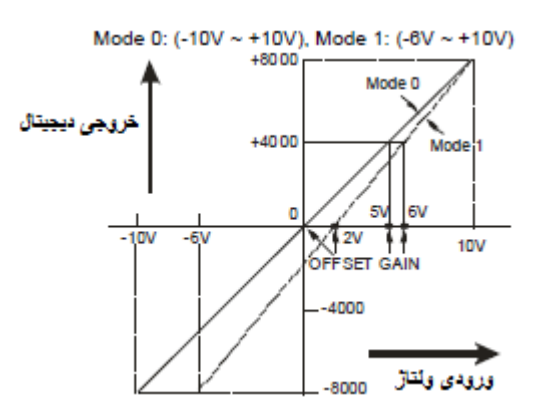

نحوه ی تنظیم کارت از طریق Wizard در WPLsoft :

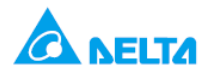

۲. سپس پنجره ی " Auxiliary Design of Extention Module " باز می شود , در این قسمت بر روی NO. شماره کارت ۲
 را کلیک کرده و DVP04AD Analog input madule را انتخاب کنید سپس برروی set up کلیک کنید . در این قسمت مدل کارت و شماره ی کارت را انتخاب می کنید .

| NO.                                    | Extension Module Type       | , |       |
|----------------------------------------|-----------------------------|---|-------|
| $\overline{\mathbf{v}}[\widetilde{0}]$ | DVP04AD Analog Input Module | • | Setup |
| E 1                                    | DVP04AD Analog Input Module |   | Setup |
| $\square 2$                            | DVF04AD Analog Input Module | - | Setup |
| □ 3                                    | DVP04AD Analog Input Medule | * | Setup |
| □ 4                                    | DVP04AD Analog Input Module | v | Setup |
| 5                                      | DVP04AD Analog Input Medule | × | Setup |
| <b>6</b>                               | DVP04AD Analog Input Module | * | Setup |
| Π7                                     | DVF04AD Analog Input Module | - | Setup |

۳. پنجره ی زیر باز می شود , که همه ی کنترل رجیسترهای DVP04AD را در سمت چپ ملاحظه می کنید :

| <u></u>                                                                                                    | DVP04AD Analog Input Module                                                                                                    | ×                                              |
|----------------------------------------------------------------------------------------------------|----------------------------------------------------------------------------------------------------|------------------------------------------------|
| #0         Model Name           #1         Input Mode Setting           #2         CH1 Average Time           #3         CH2 Average Time           #4         CH3 Average Time           #5         CH4 Average Time           #5         CH4 Average Time           #6         CH3 Input Average           #7         CH2 Input Average           #8         CH3 Input Average           #12         CH1 Input Present Value           #13         CH2 Input Present Value           #14         CH3 Input Present Value           #15         CH4 Input Present Value           #14         CH3 Input Present Value           #15         CH4 Input Present Value           #16         CH4 Input Present Value           #17         CH2 Input Present Value           #18         Adjusted OFFSET Value of CH1           #19         Adjusted GAIN Value of CH1           #24         Adjusted GAIN Value of CH1           #25         Adjusted GAIN Value of CH1           #26         Adjusted GAIN Value of CH1           #26         Adjusted GAIN Value of CH3           #27         Adjusted GAIN Value of CH3           #31         Communication Address Setting | Read Register (Generate FROM Instruction) Instruction of Pulse Executic Condition Condition Register for Storing Data D V V0 V Number of Data | Instruction List                               |
|                                                                                                    | Click "Add to List" to generate program codes.           Preview           Add to List                                                        | Replace     Add     Delete       OK     Cancel |

۴. سپس ۵ گام زیر را انجام دهید :

گام اول : ابتدا بر روی I# Input Mode Setting کلیک نموده تا در ادامه نوع مقدار سیگنال آنالوگی که می خواهید توسط کارت بخوانید و شماره کانال آن را انتخاب کنید .پنجره ی زیر باز می شود :

| ۳.<br>National Anti-                                                                                                    | DVP04AD Analog Input Module                                                                                                    | د                  |
|----------------------------------------------------------------------------------------------------|----------------------------------------------------------------------------------------------------|--------------------|
| <ul> <li>#0 Model Name</li> <li>#1 Input Mode Setting</li> <li>#2 CH1 Average Time</li> <li>#3 CH2 Average Time</li> <li>#4 CH3 Average Time</li> <li>#5 CH4 Average Time</li> <li>#6 CH1 Input Average</li> <li>#7 CH2 Input Average</li> <li>#8 CH3 Input Average</li> <li>#9 CH4 Input Average</li> <li>#12 CH1 Input Present Value</li> <li>#13 CH2 Input Present Value</li> <li>#14 CH3 Input Present Value</li> <li>#14 CH3 Input Present Value</li> <li>#15 CH4 Input Present Value</li> <li>#16 CH4 Input Present Value</li> <li>#17 CH2 Input Present Value</li> <li>#16 CH4 Input Present Value</li> <li>#17 CH2 Input Present Value of CH1</li> <li>#19 Adjusted OFFSET Value of CH2</li> <li>#20 Adjusted OFFSET Value of CH3</li> <li>#21 Adjusted OFFSET Value of CH4</li> <li>#25 Adjusted GAIN Value of CH1</li> <li>#26 Adjusted GAIN Value of CH3</li> <li>#27 Adjusted GAIN Value of CH4</li> <li>#30 Error Status</li> <li>#31 Communication Address Setting</li> <li>#32 Communication Address Setting</li> <li>#33 Returning to Default Setting; OFFSET,</li> <li>#34 Firmware Version</li> </ul> | Read Register (Generate FROM Instruction) Instruction of Pulse Executic Read Instruction Condition ID Y YO Y Register for Storing Data D Y YO Y Number of Data 1 Y Number of Data 1 Y Instruction of Pulse Executio Condition Condition LD Y YO Y Number of Data 1 Y O YO Y Number of Data 1 Y O YO Y Number of Data 1 Y O YO YO Y Number of Data 1 Y O YO YO YO YO YO YO YO YO YO YO YO YO YO | Instruction List   |
|                                                                                                    | Click "Add to List" to generate program codes.                                                                                                    | Replace Add Delete |

گام دوم : سپس برروی ( Write Register ( Generate TO Instruction کلیک کنید . در قسمت condition

( LD M1002 ) را انتخاب کنید .

گام سوم : در قسمت Set Value کانال اول کارت را به صورت 20 ~ 20- mA Current Input Mode تنظیم کنید . در این قسمت می توانید کانال های دیگر کارت هم config کنید .

گام چهارم : سپس بر روی preview کلیک کنید تا صحیح بودن تنظیمات را چک کنید .

گام پنجم : سپس بر روی ADD to List کلیک کنید تا تنظیمات در Instruction List نشان داده شود . بنابراین تنظیمات CR#1

تکمیل شده است .

۵. تنظیمات CR#2 را مشابه تنظیمات CR#1 طی ۵ گام زیر انجام دهید :
 گام اول : ابتدا بر روی CH1 Average Time #2 CH1 Average كليك كنيد .

گام دوم : سپس برروی ( Write Register ( Generate TO Instruction کلیک کنید . در قسمت condition

( LD M1002 ) را انتخاب کنید .

گام سوم : سپس در قسمت ,Set Value ( K10 ) و number of data مقدار ۱ ( برای ۱ کنترل رجیستر ) را انتخاب کنید

اگر برای مثلا ۲ کانال می خواستید set Value تعیین کنید باید number of data = 2 قرار می دادید . گام چهارم و پنجم : مشابه قبل

| ц.                                                                                                    | DVP04AD Analog Input Module                                                                                                    |                                                                                                    |
|----------------------------------------------------------------------------------------------------|----------------------------------------------------------------------------------------------------|----------------------------------------------------------------------------------------------------|
| #0 Model Name<br>#1 Input Mode Setting<br>#2 CH1 Average Time<br>#3 CH2 Average Time<br>#4 CH3 Average Time<br>#4 CH3 Average Time<br>#5 CH4 Average Time<br>#6 CH1 Input Average<br>#7 CH2 Input Average<br>#8 CH3 Input Average<br>#9 CH4 Input Present Value<br>#13 CH2 Input Present Value<br>#14 CH3 Input Present Value<br>#14 CH3 Input Present Value<br>#15 CH4 Input Present Value<br>#15 CH4 Input Present Value<br>#16 CH4 Input Present Value<br>#17 CH2 Input Present Value<br>#18 Adjusted OFFSET Value of CH1<br>#19 Adjusted OFFSET Value of CH3<br>#20 Adjusted OFFSET Value of CH3<br>#21 Adjusted GAIN Value of CH4<br>#24 Adjusted GAIN Value of CH3<br>#25 Adjusted GAIN Value of CH3<br>#27 Adjusted GAIN Value of CH4<br>#30 Error Status<br>#31 Communication Address Setting<br>#32 Communication Address Setting<br>#32 Communication Address Setting<br>#33 Returning to Default Setting; OFFSET,<br>#34 Firmware Version | Read Register (Generate FROM Instruction) Instruction Condition Condition Condition U V V 0 Register for Storing Data U V 0 Number of Data 1 V Write Register (Generate TO Instruction) Instruction of Pulse Executio Condition LD V M 1002 Set Value K V 10 V Mumber of Data 1 K Range :1~4096 [DVP04AD-H(H2) 1~20] | <u>Instruction List</u><br>LD M1002<br>TO K0 K1 H0003 K1<br>LD M1002<br>TO K0 K2 K10 K1<br>گام ینجم<br>مالا |
|                                                                                                    | Click "Add to List" to generate program codes.                                                                                                    | گام چهان<br>Replace Add Delete                                                                              |

- ۶ . برای تنظیمات کنترل رجیستر CR# 6 و CR# 12 به همین صورت عمل کرده , اما اینبار به جای انتخاب CR# 6 و Mrite برای تنظیمات کنید , اس بروی قسمت ( Read Register ( Generate FROM Instruction کلیک کرده و LD M100 انتخاب
   کنید . با انتخاب M1000 دستور FROM در هر سیکل اسکن برنامه اجرا می شود .
- ۷ در گام چهارم ( Register for sorting data ) را باید تعیین کنید . تا مشخص شود دیتای خوانده شده از کنترل رجیستر number of data = 1, توسط دستور BROM در چه رجیستری باید ذخیره شود . در این برنامه با انتخاب D50 و FROM و from 12 در چه رجیستری باید ذخیره شود . در این برنامه با انتخاب D50 و from 12 در چه رجیستری باید ذخیره شود . در این برنامه با انتخاب D50 و from 12 در چه رجیستری باید ذخیره شود . در این برنامه با انتخاب D50 و from 12 در چه رجیستری باید ذخیره شود . در این برنامه با انتخاب D50 و from 12 در چه رجیستری باید ذخیره شود . در این برنامه با انتخاب D50 و from 12 مقدار فقط یک کنترل رجیستر CR 12 خوانده شده و در رجیستر D50 ذخیره می شود . اگر از ۲ کانال استفاده شده بود
   عقدار فقط یک کنترل رجیستر I2 #number of data = 2 دوم است from باید انتخاب 60 دوم است FROM خوانده شود . این باید انتخاب می شد تا دیتای کنترل رجیستر I3 #FROM که مربوط به کانال اول و دوم است توسط FROM خوانده شود . این با دانتخاب 60 دوم است دول FROM خوانده شود . این با دیتای کنترل رجیستر From 200 در FROM باید انتخاب می شد تا دیتای کنترل رجیستر I3 #FROM که مربوط به کانال اول و دوم است توسط FROM خوانده شود . این با دیتای کنترل رجیستر FROM که مربوط به کانال اول و دوم است دول FROM خوانده شود .

| <ul> <li>Winder Name</li> <li>Winder Name</li> <li>Winder Setting</li> <li>CH1 Average Time</li> <li>CH2 Average Time</li> <li>CH3 Average Time</li> <li>CH4 Average Time</li> <li>CH4 Average Time</li> <li>CH1 Input Average</li> <li>CH2 Input Average</li> <li>CH2 Input Average</li> <li>CH4 Input Average</li> <li>CH4 Input Present Value</li> <li>CH4 Input Present Value</li> <li>CH4 Input OFFSET Value of CH1</li> <li>Adjusted OFFSET Value of CH4</li> <li>Adjusted GAIN Value of CH4</li> <li>CH4 Inputed GAIN Value of CH4</li> <li>CH4 Inpute GAIN Value of CH4</li> <li>Communication Address Setting</li> <li>Communication Speed (Baud Rate) S</li> <li>Si3 Returning to Default Setting; OFFSET</li> <li>Si3 Returning to Default Setting; OFFSET</li> </ul> | Read Register (Generate FROM Instruction)<br>Instruction of Pulse Executic<br>Read Instruction<br>Condition<br>Register for Storing Data<br>Pulse for Storing Data<br>Pulse for Storing Data<br>Pulse for Storing Data<br>Pulse for Storing Data<br>Pulse for Storing Data<br>Pulse for Storing Data | Instruction List |
|----------------------------------------------------------------------------------------------------|----------------------------------------------------------------------------------------------------|------------------|
|                                                                                                    | Click "Add to List" to generate program codes.                                                                                                    |                  |

۸ . هرگونه تغییری که در دستورات واردشده در Instruction List لازم بود بدهید , برروی آن کلیک کرده و مقدار

| <b>≝</b>                                                                                                    | DVP04AD Analog Input Module                                                                                                    | ×                                                                                |
|----------------------------------------------------------------------------------------------------|----------------------------------------------------------------------------------------------------|----------------------------------------------------------------------------------|
| <ul> <li>#0 Model Name</li> <li>#1 Input Mode Setting</li> <li>#2 CH1 Average Time</li> <li>#3 CH2 Average Time</li> <li>#4 CH3 Average Time</li> <li>#4 CH3 Average Time</li> <li>#5 CH4 Average Time</li> <li>#6 CH1 Input Average</li> <li>#7 CH2 Input Average</li> <li>#8 CH3 Input Average</li> <li>#9 CH4 Input Average</li> <li>#12 CH1 Input Present Value</li> <li>#13 CH2 Input Present Value</li> <li>#14 CH3 Input Present Value</li> <li>#14 CH3 Input Present Value</li> <li>#14 CH3 Input Present Value</li> <li>#14 CH3 Input Present Value</li> <li>#14 CH3 Input Present Value</li> <li>#14 CH3 Input Present Value</li> <li>#14 CH3 Input Present Value</li> <li>#14 CH3 Input Present Value</li> <li>#14 CH3 Input Present Value of CH1</li> <li>#19 Adjusted OFFSET Value of CH2</li> <li>#20 Adjusted OFFSET Value of CH3</li> <li>#21 Adjusted OFFSET Value of CH4</li> <li>#24 Adjusted GAIN Value of CH1</li> <li>#25 Adjusted GAIN Value of CH2</li> <li>#26 Adjusted GAIN Value of CH3</li> <li>#27 Adjusted GAIN Value of CH4</li> <li>#30 Error Status</li> <li>#31 Communication Address Setting</li> <li>#33 Returning to Default Setting OFESET Value Set</li> </ul> | Read Register (Generate FROM Instruction)         Instruction         Condition         LD V V0         Register for Storing Data         D V 0         Number of Data 1         Virte Register (Generate TO Instruction)         Instruction of Pulse Executio         Condition         LD V 0         Set Value         K V 10         Number of Data 1         Range :1~4096 | Instruction List<br>LD M1002<br>TO K0 K1 H0003 K1<br>LD M1002<br>TO K0 K2 K10 K4 |
| #34 Firmware Version                                                                                                    | Click "Add to List" to generate program codes.           Preview         LD M1002           TO K0 K2 K10 K1           Add to List                                                                                                    | #2 CH1 Average Time<br>TO K0 K2 K10 (4)<br>Replace Add Delete<br>OK Cancel       |

آن را تغییر داده و سپس Replace را کلیک کنید تا تغییرات انجام شود . مثلا تغییر مقدار k4 به k4 .

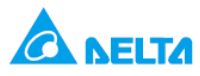

۹ . سپس بر روی ok کلیک کرده و در صفحه ی زیر هم ok کرده تا برنامه ی زیر نمایان شود . سپس می توان هر تغییر دیگری را در برنامه وارد نمود .

| NO.      | Extension          | .Module Type   |    |       |
|----------|--------------------|----------------|----|-------|
| ⊽ Û      | DVP04AD Analog Inp | put Module     | -  | Setup |
| E 1      | DVP04AD Analog Inp | put Madule     | Ψ. | Setup |
| □ 2      | DVP04AD Analog Inp | put Dila dulle | w. | Setup |
| Ξ3       | DVP04AD Analog Inp | pert Madule    | *  | Setup |
| 4        | DVP04AD Analog Inp | put Madule     | w. | Setup |
| 5        | DVP04AD Analog Inp | put Madule     | v  | Setup |
| 6        | DVP04AD Analog Inj | put DJ o dule  | v  | Setup |
| <b>7</b> | DVP04AD Analog Inp | out Madule     | -  | Setup |

| <u>V</u> iew | <u>Communication</u> | <u>O</u> ptions | Wizard | Window  | Help                    |      |    |     |     |     |   |
|--------------|----------------------|-----------------|--------|---------|-------------------------|------|----|-----|-----|-----|---|
| 9   1        | 0 9 9 9              | 0               | 150    | 1       | ÷● & ∢                  |      |    |     |     |     |   |
|              | • 🖺 🖩 🖻 (            | ) 🗢 🖫           | ) 🗐 👷  |         | 🔝 뽈 큳 듁 🖾 🔍 🔍 💂 📤       |      |    |     |     |     |   |
| <b>₽</b> ₽   | F8 F8 F1 F12         | NP PN           | 💑 🚟    | R+D PID | 🏯 🚾 🔄 \Rightarrow 🛅 🖂 🛤 |      |    |     |     |     |   |
|              | M1002                |                 |        |         |                         |      |    |     |     |     |   |
|              |                      |                 |        |         |                         | то   | KO | K1  | HЗ  | K1  |   |
|              | M1002                |                 |        |         |                         |      |    |     |     |     | _ |
|              |                      |                 |        |         |                         | то   | K0 | K2  | K10 | K4  |   |
|              | M1000                |                 |        |         |                         |      |    |     |     |     |   |
|              |                      |                 |        |         |                         | FROM | KO | K6  | D40 | K1  |   |
|              | M1000                |                 |        |         |                         |      |    |     |     |     |   |
|              |                      |                 |        |         |                         | FROM | KO | K12 | D50 | K1  |   |
|              |                      |                 |        |         |                         |      |    |     |     |     | - |
|              |                      |                 |        |         |                         |      |    |     |     | END |   |
|              |                      |                 |        |         |                         |      |    |     |     |     |   |

- تنظیمات و برنامه نویسی ورودی/خروجی آنالوگ کارت های DVP06XA, DVP06ADهم با استفاده از wizard به آسانی صورت می گیرد.
- به طور کلی یکی از حسن های config شدن کارت ها از طریق plc اینست که از یک برنامه برای config کارت استفاده می شود و نیازی به تغییرات سخت افزاری مانند کارت های دیگر نیست . همچنین می توان کلیه تنظیمات را از طریق شبکه ی مدباس با PLC های برندهای مختلف انجام داد و از کارت های آنالوگ دلتا با هر برند PLC استفاده نمود .

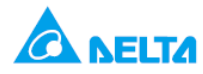

کنترل شیر پروفشنال توسط درایو و کارت DVP06XA

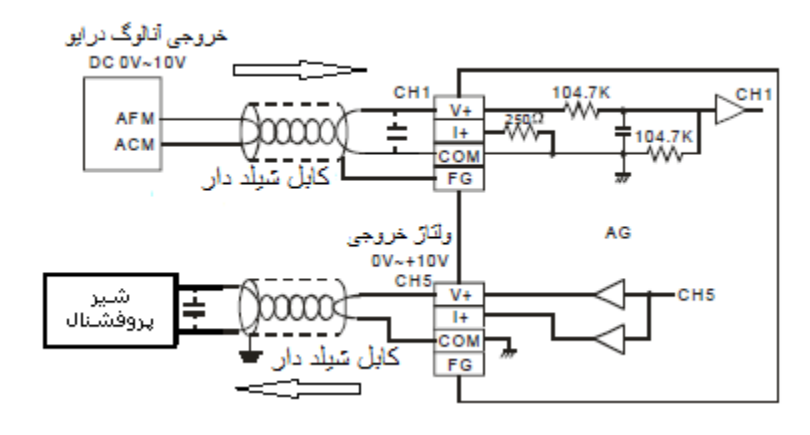

هدف كنترل :

- در این برنامه از ترمینال خروجی ولتاژ آنالوگ ( AFM ) درایو VFD-B شماره ۱ ولتاژ 10V ~ 0 منطبق با فرکانس درایو DVP06XA وارد می شود و این ولتاژ متناظر با مقدار فرکانس درایو شماره ۱ در یک رجیستر ثبت می شود . با استفاده از فرکانس 50 Hz ° 0 درایو , ولتاژ VI ~ 0 در ترمینال خروجی کارت کرارت DVP06XA تراید شده و این ولتاژ به شیر پروفشنال وارد می شود .
  - کانال ۱ ورودی آنالوگ DVP06XA برای دریافت ولتاژ ( V 10 ~ 10- ) config شود .
- کانال ۵ خروجی آنالوگ DVP06XA برای تولید ولتاژ ( N 10 ~ 0 ) config شود . از کانال خروجی آنالوگ DVP06XA ولتاژ ۷ 10 ~ 0 دریافت شده و به شیر پروفشنال وارد می شود .

| عملكرد                                                                     | المان |
|----------------------------------------------------------------------------|-------|
| ذخیره ی مقدار میانگین سیگنال آنالوگ ورودی از کانال ۱                       | D40   |
| ذخیره ی مقدار لحظه ایی سیگنال آنالوگ ورودی از کانال ۱                      | D50   |
| مقدار ولتاژ اندازه گیری شده توسط کارت                                      | D0    |
| فرکانس درایو                                                               | D4    |
| مقدار دیجیتال ولتاژ خروجی که از کانال ۵ به صورت ولتاژ آنالوگ خارج می شود . | D60   |

المان ها :

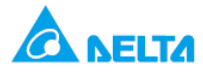

: Wiring

ترمینال خروجی ولتاژ آنالوگ ( AFM/ACM ) درایو به کانال ۱ ورودی آنالوگ DVP06XA متصل کنید . شیر پروفشنال را به کانال ۵ خروجی آنالوگ DVP06XA متصل کنید .

در wiring کارت DVP06XA نکات ذکر شده برای کارت DVP04AD را در نظر بگیرید.

همانطور که در شکل نشان داده شده می توانید در صورت وجود نویز از خازن های 0.47 μF 25V ~ 0.1 استفاده کنید .

برنامه کنترلی :

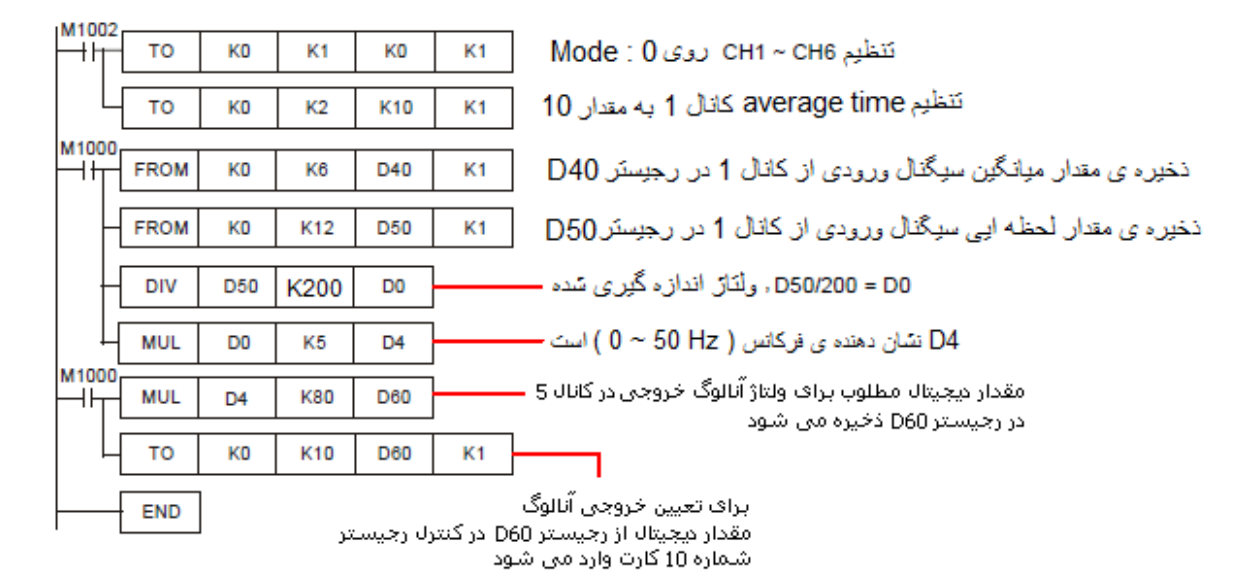

طرز کار برنامه کنترلی :

 با run شدن plc و اجرای دستور , TO KO K1 K0 K1 و کانال های ورودی آنالوگ CH1 ~ CH4 و کانال های خروجی آنالوگ , CH5 ~ CH6 مطابق جدول زیر روی مد + , config می شود . در دستور TO KO K2 K10 K1, average time می مقدار ۱۰ تنظیم شده است .

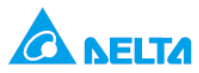

|     |                                |       | DVP06  | XA               | Description                                                          |                                                                                                    |                                                |       |       |       |       |       |       |        |       |       |      |       |     |   |
|-----|--------------------------------|-------|--------|------------------|----------------------------------------------------------------------|----------------------------------------------------------------------------------------------------|------------------------------------------------|-------|-------|-------|-------|-------|-------|--------|-------|-------|------|-------|-----|---|
| CR# | RS-485<br>parameter<br>address | La    | atched | Register content | Register content b15 b14 b13 b12 b11 b10 b9 b8 b7 b6 b5 b4 f         |                                                                                                    |                                                |       |       |       | b3    | b2    | b1    | ьо     |       |       |      |       |     |   |
| #0  | H'40C8                         | 0     | R      | Model name       | Se<br>D\<br>D\<br>D\                                                 | Set up by the system.<br>DVP06XA-S model code = H'00CC<br>DVP06XA-H model code = H'0604<br>DVP06XA-H2 model code = H'6604 |                                                |       |       |       |       |       |       |        |       |       |      |       |     |   |
|     |                                |       |        |                  | С                                                                    | H6                                                                                                    | Cł                                             | 15    |       | CH4   |       | (     | снз   |        | (     | CH2   |      |       | CH1 | 1 |
|     |                                |       |        |                  | In                                                                   | out n                                                                                                    | ode                                            | e (Cl | H1 ~  | CH4   | 4): D | efau  | ult = | H'0    | 000.  | Tak   | e Cł | 11 fo | r   |   |
|     |                                |       |        |                  | example:                                                             |                                                                                                    |                                                |       |       |       |       |       |       |        |       |       |      |       |     |   |
|     |                                |       |        | l L              | Mo                                                                   | de 0                                                                                                    | (b2 ~ b0 = 000): Voltage output (-10V ~ +10V). |       |       |       |       |       |       |        |       |       |      |       |     |   |
|     |                                |       |        |                  | Mode 1 (b2 ~ b0 = 001): Voltage output (-6V ~ +10V).                 |                                                                                                    |                                                |       |       |       |       |       |       |        |       |       |      |       |     |   |
| #1  | H'40C9                         | 0     | R/W    | I/O mode setting | node setting Mode 2 (b2 ~ b0 = 010): Current output (-12mA ~ +20mA). |                                                                                                    |                                                |       |       |       |       |       |       |        |       |       |      |       |     |   |
|     |                                |       |        |                  | Mo                                                                   | de 3                                                                                                    | (b2                                            | ~ b0  | ) = 0 | 11):  | Curr  | ent   | outp  | out (- | 20m   | nA∼   | +20  | mA)   |     |   |
|     |                                |       |        |                  | Ou                                                                   | tput                                                                                                    | mo                                             | de (( | CH5   | ~ CI  | H6):  | Tak   | e Cł  | H5 fo  | or ex | amp   | le:  |       |     |   |
|     |                                |       |        |                  | Mo                                                                   | de 0                                                                                                    | (b1:                                           | 3 ~ t | 12 =  | = 00) | : Vo  | Itage | e ou  | tput   | (0V   | ~ 10  | IV). |       |     |   |
|     | Mode 1 (b13 ~ b12 = 0          | = 01) | : Vo   | Itage            | e ou                                                                 | tput                                                                                                    | (2V                                            | ~ 10  | IV).  |       |       |       |       |        |       |       |      |       |     |   |
|     |                                |       |        |                  | Mo                                                                   | de 2                                                                                                    | (b1:                                           | 3 ~ t | 12 =  | = 10) | : Cu  | rren  | t ou  | tput   | (4m   | A ~ : | 20m  | A).   |     |   |
| Ļ   |                                |       |        |                  | Mo                                                                   | de 3                                                                                                    | (b1:                                           | 3 ~ b | 12 =  | = 11) | : Cu  | rren  | t ou  | tput   | (0m/  | A~:   | 20m  | A).   |     |   |

• در جدول زیر مشخصات مد های مختلف کانال های ورودی آنالوگ A/D, کارت DVP06XA دیده می شود :

| Analog/Digital (A/D)        | Voltage input                              | Current input                     |  |  |  |  |  |  |  |
|-----------------------------|--------------------------------------------|-----------------------------------|--|--|--|--|--|--|--|
| Power supply voltage        | 24V DC (20.4V DC ~ 28.8V DC) (-15% ~ +20%) |                                   |  |  |  |  |  |  |  |
| Analog input channel        | 4 channels/module                          |                                   |  |  |  |  |  |  |  |
| Range of analog input       | ±10V                                       | ±20mA                             |  |  |  |  |  |  |  |
| Range of digital conversion | ±2,000                                     | ±1,000                            |  |  |  |  |  |  |  |
| Resolution                  | 12 bits (1 <sub>LSB</sub> = 5mV)           | 11 bits (1 <sub>LSB</sub> = 20µA) |  |  |  |  |  |  |  |
|                             | دقت در اندازه گیری ولتاز                   | دقت در اندازه گیری جریان          |  |  |  |  |  |  |  |

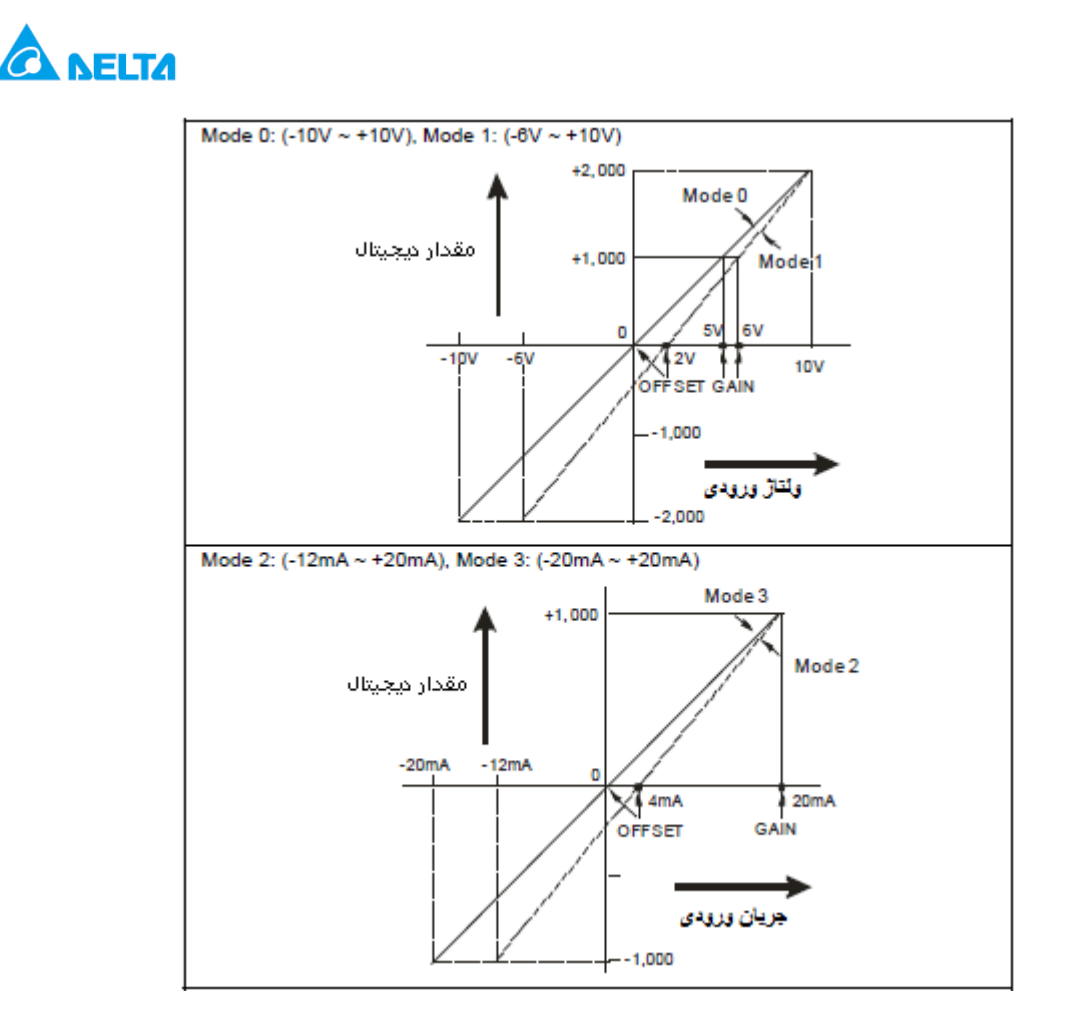

مطابق شکل به طور مثال ولتاژ ۱۰ ولت ورودی در کانال AD به مقدار دیجیتال K2000 تبدیل می شود .

- در کارت ,DVP06XA ولتاژ ورودی 10 V ° 0 به کانال اول توسط دستور FROM K0 K12 D50 K1 از کانال ورودی آنالوگ
   خوانده شدهو به صورت مقدار دیجیتال K2000 ° K0در رجیستر D50 ذخیره می شود .
- مقدار ولتاژ ۱۰ ولت به صورت K2000 نشان داده می شود و داریم ( 200/10=200 ) . بنابراین مقدار D50 را بر ۲۰۰ تقسیم کرده و مقدار ولتاژ در رجیستر D0 ذخیره می شود . تا مقدار ولتاژ مثلا ۷ ولت که به K1400 تبدیل می شود با تقسیم بر ۲۰۰ , در D0 به صورت K7 نشان داده می شود .
- حال می خواهیم به ازای V, 10 V 0 فرکانس 50 Hz 0 , در رجیستر D4 نمایش داده شود . به این منظور مقدار موجود در D0 را باید در K5 ضرب کنیم , بنابراین مثلا مقدار 7.04V در D0 به صورت D2=K7 و در D4=35.2 ذخیره می شود .

| Digital/Analog (D/A)   | Voltage output                      | Current output                   |  |  |  |  |  |  |  |
|------------------------|-------------------------------------|----------------------------------|--|--|--|--|--|--|--|
| Analog output channel  | 2 channels/module                   |                                  |  |  |  |  |  |  |  |
| Range of analog output | 0 ~ 10V                             | 0 ~ 20mA                         |  |  |  |  |  |  |  |
| Range of digital data  | 0 ~ 4,000                           | 0~4,000                          |  |  |  |  |  |  |  |
| Resolution             | 12 bits (1 <sub>LSB</sub> = 2.5 mV) | 12 bits (1 <sub>LSB</sub> = 5µA) |  |  |  |  |  |  |  |

• در جدول زیر مشخصات مد های مختلف کانال های خروجی آنالوگ D/A کارت DVP06XA دیده می شود :

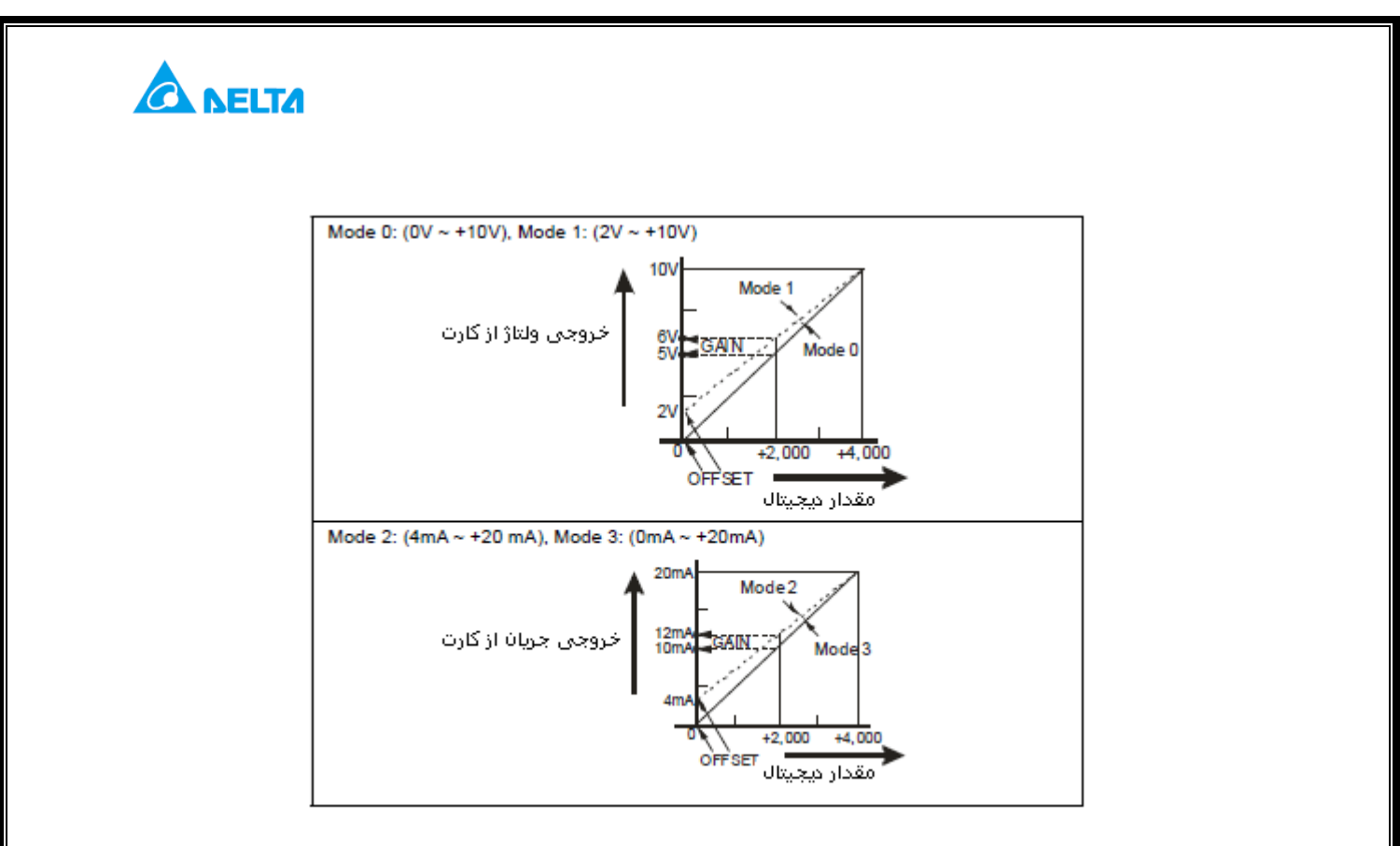

مطابق شکل بالا به طور مثال مقدار دیجیتال K2000 در کانال DA , به ولتاژ ۵ ولت تبدیل می شود .

- در این برنامه ولتاژ خروجی از کانال خروجی آنالوگ DVP06XA در رنج V 10 ~ 0 ( مد ۰ ) تنظیم شد , برای این که این مقدار را از کارت دریافت کنید باید از طریق برنامه ی PLC و دستور ,TO مقدار را از کارت دریافت کنید باید از طریق برنامه ی PLC و دستور ,TO مقدار را از کارت دریافت می کنیم .
   خروجی آنالوگ مربوطه بدهید . بنابراین مثلا K2000 , ولتاژ ۵ ولت از کانال D/A کارت دریافت می کنیم .
- در این برنامه از رنج فرکانس 50 Hz ~ 0 موجود در D4 برای مقداردهی دیجیتال استفاده شده است.داریم ۸۰ = ۵۰/ ۴۰۰۰ .
   با اجرای دستور ,MUL D4 K80 D60 به ازای مقدار ۵۰ هرتز که از درایو شماره ۱ گرفته بودید , عدد K4000 در رجیستر
   D60 ذخیره می شود . با اجرای دستور ,TO K0 K10 D60 K1 به کنترل رجیستر D60 کادته

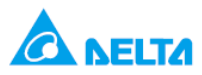

می شود . بنابراین مقدار دیجیتال به مقدار آنالوگ در کانال ۵ کارت تبدیل می شود .

|     |                                |    | DVP06  | XA                      | Description                                                                                                    |               |      |        |        |      |       |        |      |     |     |   |  |  |  |  |
|-----|--------------------------------|----|--------|-------------------------|----------------------------------------------------------------------------------------------------|---------------|------|--------|--------|------|-------|--------|------|-----|-----|---|--|--|--|--|
| CR# | RS-485<br>parameter<br>address | La | atched | Register content        | b15 b14 b13 b12 b11 b10 b9 b8 b7 b6 b5 b4 b3 b2                                                                                                    |               |      |        |        |      |       | b1     | ьо   |     |     |   |  |  |  |  |
| #0  | H'40C8                         | 0  | R      | Model name              | Set up by the system.<br>DVP06XA-S model code = H'00CC<br>DVP06XA-H model code = H'0604<br>DVP06XA-H2 model code = H'6604                                                                                                    |               |      |        |        |      |       |        |      |     |     |   |  |  |  |  |
| #1  | H'40C9                         | 0  | R/W    | I/O mode setting        | CH6CH5CH4CH3CH2CH1Input mode (CH1 ~ CH4): Default = H'0000. Take CH1 for<br>example:Mode 0 ( $b2 ~ b0 = 000$ ): Voltage output (-10V ~ +10V).Mode 1 ( $b2 ~ b0 = 001$ ): Voltage output (-8V ~ +10V).Mode 2 ( $b2 ~ b0 = 010$ ): Current output (-12mA ~ +20mA).Mode 3 ( $b2 ~ b0 = 011$ ): Current output (-20mA ~ +20mA).Output mode (CH5 ~ CH6): Take CH5 for example:Mode 0 ( $b13 ~ b12 = 00$ ): Voltage output (0V ~ 10V).Mode 1 ( $b13 ~ b12 = 01$ ): Voltage output (2V ~ 10V).Mode 2 ( $b13 ~ b12 = 10$ ): Current output (4mA ~ 20mA).Mode 3 ( $b13 ~ b12 = 11$ ): Current output (0mA ~ 20mA). |               |      |        |        |      |       |        |      |     |     |   |  |  |  |  |
| #2  | H'40CA                         | 0  | R/W    | CH1 average time        |                                                                                                    |               |      |        |        |      |       |        |      |     |     |   |  |  |  |  |
| #3  | H'40CB                         | 0  | R/W    | CH2 average time        | Range for DVP08XA-S: K1 ~ K4,096                                                                                                    |               |      |        |        |      |       |        |      |     |     |   |  |  |  |  |
| #4  | H'40CC                         | 0  | R/W    | CH3 average time        | Def                                                                                                    | Default = K10 |      |        |        |      |       |        |      |     |     |   |  |  |  |  |
| #5  | H'40CD                         | 0  | R/W    | CH4 average time        |                                                                                                    |               |      |        |        |      |       |        |      |     |     |   |  |  |  |  |
| #6  | H'40CE                         | Х  | R      | CH1 input average       |                                                                                                    |               |      |        |        |      |       |        |      |     |     |   |  |  |  |  |
| #7  | H'40CF                         | х  | R      | CH2 input average       | Ave                                                                                                    |               |      | ofinni | it sin | nale | at C  | н1.    | - CI | на  |     |   |  |  |  |  |
| #8  | H'40D0                         | х  | R      | CH3 input average       | <u> </u>                                                                                                    | energ         | Je ( | or mpe | 11 318 | mana | aro   |        |      |     |     |   |  |  |  |  |
| #9  | H'40D1                         | х  | R      | CH4 input average       |                                                                                                    |               |      |        |        |      |       |        |      |     |     |   |  |  |  |  |
| #10 | H'40D2                         | Х  | R/W    | CH5 output value        | Ra                                                                                                    | nge           | : K  | 0 ~ K4 | 4,000  | )    |       |        |      |     |     |   |  |  |  |  |
| #11 | H'40D3                         | Х  | R/W    | CH6 output value        | Def                                                                                                    | faul          | t =  | K0. U  | nit: L | .SB  |       |        |      |     |     |   |  |  |  |  |
| #12 | H'40D4                         | Х  | R      | CH1 input present value |                                                                                                    |               |      |        |        |      |       |        |      |     |     |   |  |  |  |  |
| #13 | H'40D5                         | Х  | R      | CH2 input present value | Pre                                                                                                    | ser           | nt v | alue o | fine   | utsi | anals | s at ( | СН1  | 1~0 | сни | 4 |  |  |  |  |
| #14 | H'40D6                         | Х  | R      | CH3 input present value | <ul> <li>Present value of input signals at CH1 ~ CH4</li> </ul>                                                                                                    |               |      |        |        |      |       |        |      |     |     |   |  |  |  |  |
| #15 | H'40D7                         | х  | R      | CH4 input present value | 7                                                                                                    |               |      |        |        |      |       |        |      |     |     |   |  |  |  |  |

نحوه ی تنظیم کارت از طریق Wizard در WPLsoft :

۱. در WPLsoft بر روی 📠 کلیک کنید .

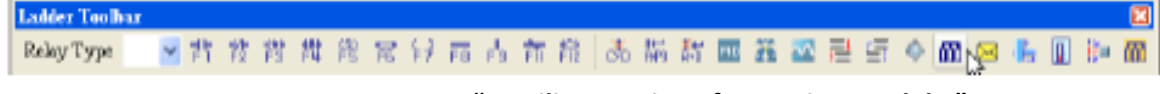

سپس پنجره ی " Auxiliary Design of Extention Module " باز می شود , در این قسمت مدل وشماره ی کارت را انتخاب کنید . بر روی .NO شماره کارت ۰ را کلیک کرده و Module DVP06XA Mixed Analog را انتخاب کنید سپس برروی set up کلیک کنید .

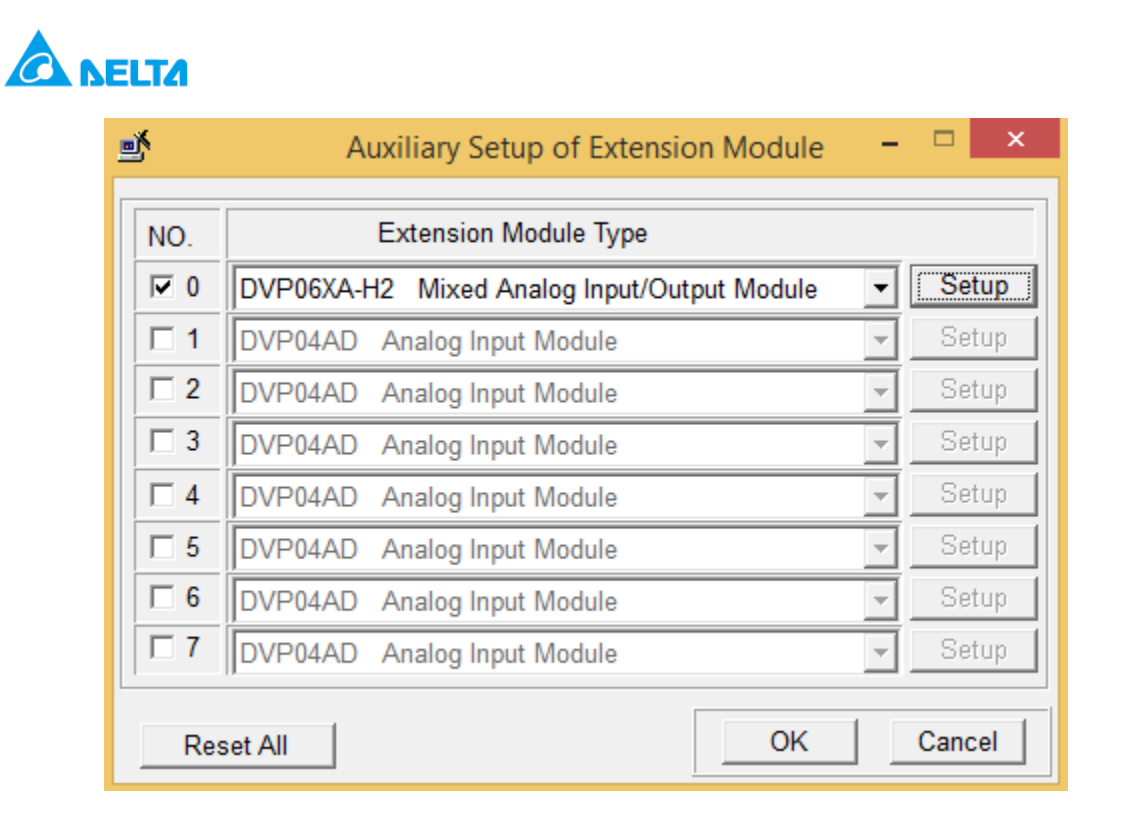

### ۲. پنجره ی زیر باز می شود , که همه ی کنترل رجیسترهای DVP06XA-S را در سمت چپ ملاحظه می کنید :

| DVF                                                                                                    | P06XA-H2 Mixed Analog Input/Output Modul                                                                                                    | le 🛛 🗙           |
|----------------------------------------------------------------------------------------------------|----------------------------------------------------------------------------------------------------|------------------|
| #0       Model Name         #1       I/O Mode Setting         #2       CH1 Average Time         #3       CH2 Average Time         #4       CH3 Average Time         #5       CH4 Average Time         #6       CH1 Input Average         #7       CH2 Input Average         #8       CH3 Input Average         #9       CH4 Input Average         #10       CH5 Output Value         #11       CH6 Output Value         #11       CH6 Output Value         #11       CH6 Output Value         #12       CH1 Input Present Value         #13       CH2 Input Present Value         #14       CH3 Input Present Value         #15       CH4 Input Present Value of CH1         #19       Adjusted OFFSET Value of CH3         #21       Adjusted OFFSET Value of CH4         #22       Adjusted OFFSET Value of CH1         #25       Adjusted GAIN Value of CH1         #26       Adjusted GAIN Value of CH1         #25       Adjusted GAIN Value of CH4         #26       Adjusted GAIN Value of CH4         #27       Adjusted GAIN Value of CH5         #29       Adjusted GAIN Value of CH6         #30 <td>Read Register (Generate FROM Instruction)         Instruction of Pulse Execution         Read Instruction         Condition         LD Y Y 0         Register for Storing Data         D Y 0         Number of Data         1         Click "Add to List" to generate program codes.         Preview         Add to List</td> <td>Instruction List</td> | Read Register (Generate FROM Instruction)         Instruction of Pulse Execution         Read Instruction         Condition         LD Y Y 0         Register for Storing Data         D Y 0         Number of Data         1         Click "Add to List" to generate program codes.         Preview         Add to List | Instruction List |

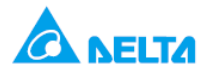

۳. سپس برای تنظیمات ,CR# 1 ۵ گام زیر را انجام دهید :

| DVP                                                                                                    | 06XA-H2 Mixed Analog Input/Output Modu                                                                                                    | le ×                                                          |
|----------------------------------------------------------------------------------------------------|----------------------------------------------------------------------------------------------------|---------------------------------------------------------------|
| #0. Model Name         #1. VO Mode Setting         #2 CH1 Average Time         #3 CH2 Average Time         #4 CH3 Average Time         #5 CH4 Average Time         #6 CH1 Input Average         #7 CH2 Input Average         #8 CH3 Input Average         #9 CH4 Input Average         #10 CH5 Output Value         #11 CH6 Output Value                                                                                                    | Read Register (Generate FROM Instruction) Instruction of Pulse Execution Read Instruction Condition LD  X  0 Register for Storing Data D V 0 V Number of Data 1                                                                                                    | Instruction List<br>LD M1002<br>TO K0 K1 H0000 K1<br>گام ینجم |
| #12 CH1 Input Present Value<br>#13 CH2 Input Present Value<br>#14 CH3 Input Present Value<br>#15 CH4 Input Present Value<br>#18 Adjusted OFFSET Value of CH1<br>#19 Adjusted OFFSET Value of CH2<br>#20 Adjusted OFFSET Value of CH3<br>#21 Adjusted OFFSET Value of CH4<br>#22 Adjusted OFFSET Value of CH5<br>#23 Adjusted OFFSET Value of CH6<br>#24 Adjusted GAIN Value of CH1<br>#25 Adjusted GAIN Value of CH1<br>#26 Adjusted GAIN Value of CH3<br>#27 Adjusted GAIN Value of CH3<br>#27 Adjusted GAIN Value of CH4<br>#28 Adjusted GAIN Value of CH5<br>#29 Adjusted GAIN Value of CH6<br>#30 Error Status<br>#31 Communication Address Setting | ✓ Write Register (Generate TO Instruction)          Instruction of Pulse Execution         Žla Lea,         Condition         LD       M         M       1002         Žla Log         Set Value         CH1         Voltage Input Mode -10V ~ +10         CH2         Voltage Input Mode -10V ~ +10         CH3         Voltage Input Mode -10V ~ +10         CH4         Voltage Input Mode -10V ~ +10         CH5       Voltage Output Mode 0V ~ +10         CH6       Voltage Output Mode 0V ~ +10 |                                                               |
| #32 Communication Speed (Baud Rate) S€<br>#33 Returning to Default Setting; OFFSET/<br>#34 Firmware Version                                                                                                    | Click "Add to List" to generate program codes.<br>Preview<br>LD M1002<br>TO K0 K1 H0000 K1<br>Add to List                                                                                                    | Replace     Add     Delete       OK     Cancel                |

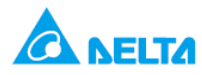

| DVP                                                                                                    | 06XA-H2 Mixed Analog Input/Output Modu                                                                                                    | ile ×                                                                                     |
|----------------------------------------------------------------------------------------------------|----------------------------------------------------------------------------------------------------|-------------------------------------------------------------------------------------------|
| #0 Model Name<br>#1 I/O Mode Setting<br>#2 CH1 Average Time<br>#3 CH2 Average Time<br>#4 CH3 Average Time<br>#5 CH4 Average Time<br>#6 CH1 Input Average<br>#7 CH2 Input Average<br>#8 CH3 Input Average<br>#9 CH4 Input Average<br>#10 CH5 Output Value<br>#11 CH6 Output Value<br>#11 CH6 Output Value<br>#12 CH1 Input Present Value<br>#13 CH2 Input Present Value                                                   | Read Register (Generate FROM Instruction)         Instruction of Pulse Execution         Read Instruction         Condition         LD V X V 0         Register for Storing Data         D V V 0         Number of Data         Vrite Register (Generate TO Instruction)         Instruction of Pulse Execution | Instruction List<br>LD M1002<br>TO K0 K1 H0000 K1 گام ینجم<br>LD M1002<br>TO K0 K2 K10 K1 |
| #14 CH3 input Present Value<br>#15 CH4 Input Present Value<br>#18 Adjusted OFFSET Value of CH1<br>#19 Adjusted OFFSET Value of CH2<br>#20 Adjusted OFFSET Value of CH3<br>#21 Adjusted OFFSET Value of CH4<br>#22 Adjusted OFFSET Value of CH5<br>#23 Adjusted GAIN Value of CH1<br>#25 Adjusted GAIN Value of CH2<br>#26 Adjusted GAIN Value of CH3<br>#27 Adjusted GAIN Value of CH4<br>#28 Adjusted GAIN Value of CH4 | Condition<br>LD ▼ M ▼ 1002 →<br>К ▼ ▼ 10 ↓<br>Number of Data 1 ↓<br>Range :1~4096 [DVP06XA-H(H2) 1~20]                                                                                                    |                                                                                           |
| #29 Adjusted GAIN Value of CH6<br>#30 Error Status<br>#31 Communication Address Setting<br>#32 Communication Speed (Baud Rate) Se<br>#33 Returning to Default Setting; OFFSET/<br>#34 Firmware Version                                                                                                    | Click "Add to List" to generate program codes.<br>[Preview]<br>Add to List]<br>LD M1002<br>TO K0 K2 K10 K1                                                                                                    | #2 CH1 Average Time<br>TO K0 K2 K10 K1<br>Replace Add Delete<br>OK Cancel                 |

## ۴. تنظیمات 2 #CR را مشابه تنظیمات CR#1 طی ۵ گام زیر انجام دهید:

۵. برای تنظیمات کنترل رجیستر 6 CR# 6 و CR# 12 به همین صورت عمل کرده , اما اینبار به جای انتخاب ,... Write ..., و D40 و D50 و D50 را بروی قسمت ( D40 و D40 و D50 و D40 و D50 را انتخاب کنید . در این قسمت دیتای کنترل 6 CR# 6 توسط دستور FROM خوانده شده و در رجیستر D40 ( Register ) D40 نخیره می شود .

| DVF                                                                                                    | 06XA-H2 Mixed Analog Input/Output Modu                                                                                                    | le ×                                                                                                    |
|----------------------------------------------------------------------------------------------------|----------------------------------------------------------------------------------------------------|----------------------------------------------------------------------------------------------------|
| <ul> <li>#0 Model Name</li> <li>#1 I/O Mode Setting</li> <li>#2 CH1 Average Time</li> <li>#3 CH2 Average Time</li> <li>#4 CH3 Average Time</li> <li>#4 CH3 Average Time</li> <li>#5 CH4 Average Time</li> <li>#6 CH1 Input Average</li> <li>#7 CH2 Input Average</li> <li>#8 CH3 Input Average</li> <li>#9 CH4 Input Average</li> <li>#10 CH5 Output Value</li> <li>#11 CH6 Output Value</li> <li>#12 CH1 Input Present Value</li> <li>#14 CH3 Input Present Value</li> <li>#15 CH4 Input Present Value</li> <li>#18 Adjusted OFFSET Value of CH1</li> <li>#19 Adjusted OFFSET Value of CH2</li> <li>#20 Adjusted OFFSET Value of CH4</li> <li>#22 Adjusted OFFSET Value of CH4</li> <li>#24 Adjusted OFFSET Value of CH4</li> <li>#25 Adjusted GAIN Value of CH1</li> <li>#25 Adjusted GAIN Value of CH3</li> <li>#27 Adjusted GAIN Value of CH3</li> <li>#27 Adjusted GAIN Value of CH4</li> <li>#28 Adjusted GAIN Value of CH5</li> <li>#29 Adjusted GAIN Value of CH5</li> <li>#20 Adjusted GAIN Value of CH5</li> <li>#21 Adjusted GAIN Value of CH3</li> <li>#27 Adjusted GAIN Value of CH3</li> <li>#27 Adjusted GAIN Value of CH4</li> <li>#28 Adjusted GAIN Value of CH5</li> <li>#29 Adjusted GAIN Value of CH5</li> <li>#29 Adjusted GAIN Value of CH5</li> <li>#20 Adjusted GAIN Value of CH5</li> <li>#21 Adjusted GAIN Value of CH5</li> <li>#22 Adjusted GAIN Value of CH5</li> <li>#23 Adjusted GAIN Value of CH5</li> <li>#24 Adjusted GAIN Value of CH5</li> <li>#25 Adjusted GAIN Value of CH5</li> <li>#26 Adjusted GAIN Value of CH5</li> <li>#27 Adjusted GAIN Value of CH5</li> <li>#28 Adjusted GAIN Value of CH5</li> <li>#29 Adjusted GAIN Value of CH5</li> <li>#31 Communication Address Setting</li> <li>#32 Communication Address Setting</li> <li>#33 Returning to Default Setting: OFESET</li> </ul> | Read Register (Generate FROM Instruction)          Instruction of Pulse Execution       المحدم         Read Instruction       المحدم         LD       M         ID       M         Number of Data       Image: Condition         Register for Storing Data       Image: Condition         Number of Data       Image: Condition         Register for Storing Data       Image: Condition         Image: Condition       Image: Condition         Image: Condition | <u>المعتمر المعامر المعامل المعامر المعامر المعامر المعامر معامر المعامر المعامر المعامر المعامر المعامر المعامر المعامر المعامر المعامر المعامر المعامر المعامر المعامر المعامر المعامر المعامر المعامر المعامر المعامر المعامر المعامر المعامر المعامر المعامر المعامر المعامر المعامر المعامر المعامر المعامر المعامر المعامر المعامر المعامر المعامر المعامر المعامر محممر معامر معامر معامر معامر معامر معامر معامر معامر معامر معامر معامر معامر معامر معامر معامر معامر معامر معامر معامر معامر معامر معامر معامر معامر معامرم معامرمم معامرمم معامرمم معامرمم معامرم </u> |
| #34 Firmware Version                                                                                                    | Preview LD M1000<br>FROM K0 K6 D40 K1                                                                                                    | Replace Add Delete                                                                                                    |
|                                                                                                    | [Add to List]                                                                                                    | OK Cancel                                                                                                    |

۶. سپس CR# 10 برای تنظیم کانال ۵ کارت DVP06XA را به صورت زیر config کنید :

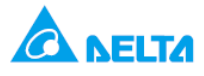

| DVP                                                                                                    | 06XA-H2 Mixed Analog Input/Output Modul                                                                                                    | e                                                                                                    |
|----------------------------------------------------------------------------------------------------|----------------------------------------------------------------------------------------------------|----------------------------------------------------------------------------------------------------|
| #0 Model Name #1 I/O Mode Setting #2 CH1 Average Time #3 CH2 Average Time #4 CH3 Average Time #5 CH4 Average Time #5 CH4 Average Time #6 CH1 Input Average #7 CH2 Input Average #8 CH3 Input Average #9 CH4 Input Average #10 CH5 Output Value #11 CH6 Output Value #11 CH6 Output Value #12 CH1 Input Present Value #13 CH2 Input Present Value #14 CH3 Input Present Value #14 CH3 Input Present Value #15 CH4 Input Present Value #15 CH4 Input Present Value #14 CH3 Input Present Value #14 CH3 Input Present Value #14 CH3 Input Present Value #14 CH3 Input Present Value #14 CH3 Input Present Value #14 CH3 Input Present Value #15 CH4 Input Present Value #14 CH3 Input Present Value #14 CH3 Input Present Value #14 CH3 Input Present Value #14 CH3 Input Present Value #15 CH4 Input Present Value #14 CH3 Input Present Value #14 CH3 Input Present Value #14 CH3 Input Present Value #15 CH4 Input Present Value #14 CH3 Input Present Value #14 CH3 Input Present Value #15 CH4 Input Present Value #16 CH4 #20 Adjusted OFFSET Value of CH1 #20 Adjusted OFFSET Value of CH3 #21 Adjusted OFFSET Value of CH4 #22 Adjusted OFFSET Value of CH5 #20 Adjusted OFFSET Value of CH5 #20 Adjusted OFFSET Value of CH5 #20 Adjusted OFFSET Value of CH4 #22 Adjusted OFFSET Value of CH5 #20 Adjusted OFFSET Value of CH5 #20 Adjusted OFFSET Value of CH5 #20 Adjusted OFFSET Value of CH5 #20 Adjusted OFFSET Value of CH5 #20 Adjusted OFFSET Value of CH5 #20 Adjusted OFFSET Value of CH5 #20 Adjusted OFFSET Value of CH5 #20 Adjusted OFFSET Value of CH5 #20 Adjusted OFFSET Value of CH5 #20 Adjusted OFFSET Value of CH5 #20 Adjusted OFFSET Value of CH5 #20 Adjusted | Read Register (Generate FROM Instruction)         Instruction of Pulse Execution         Condition         LD ▼ X ▼ 0         Register for Storing Data         D ▼ ▼ 0         Number of Data         Instruction of Pulse Execution         Register for Storing Data         D ▼ ▼ 0         Value         Condition         LD ▼ M ▼ 1000 | Instruction List<br>LD M1002<br>TO K0 K1 H0000 K1<br>LD M1002<br>TO K0 K2 K10 K1<br>LD M1000<br>FROM K0 K6 D40 K1<br>LD M1000<br>TO K0 K10 D60 K1 |
| #23 Adjusted OFFSET Value of CH6<br>#24 Adjusted GAIN Value of CH1<br>#25 Adjusted GAIN Value of CH2<br>#26 Adjusted GAIN Value of CH3<br>#27 Adjusted GAIN Value of CH4<br>#28 Adjusted GAIN Value of CH5<br>#29 Adjusted GAIN Value of CH6<br>#30 Error Status<br>#31 Communication Address Setting<br>#32 Communication Speed (Baud Rate) Se<br>#33 Returning to Default Setting; OFFSET/<br>#34 Firmware Version                                                                                                    | Number of Data 1<br>گام سوم<br>Zlick "Add to List" to generate program codes.<br>Preview<br>TO K0 K10 D60 K1 گام جهارم<br>Add to List                                                                                                    | Replace Add Delete                                                                                                    |

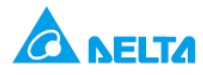

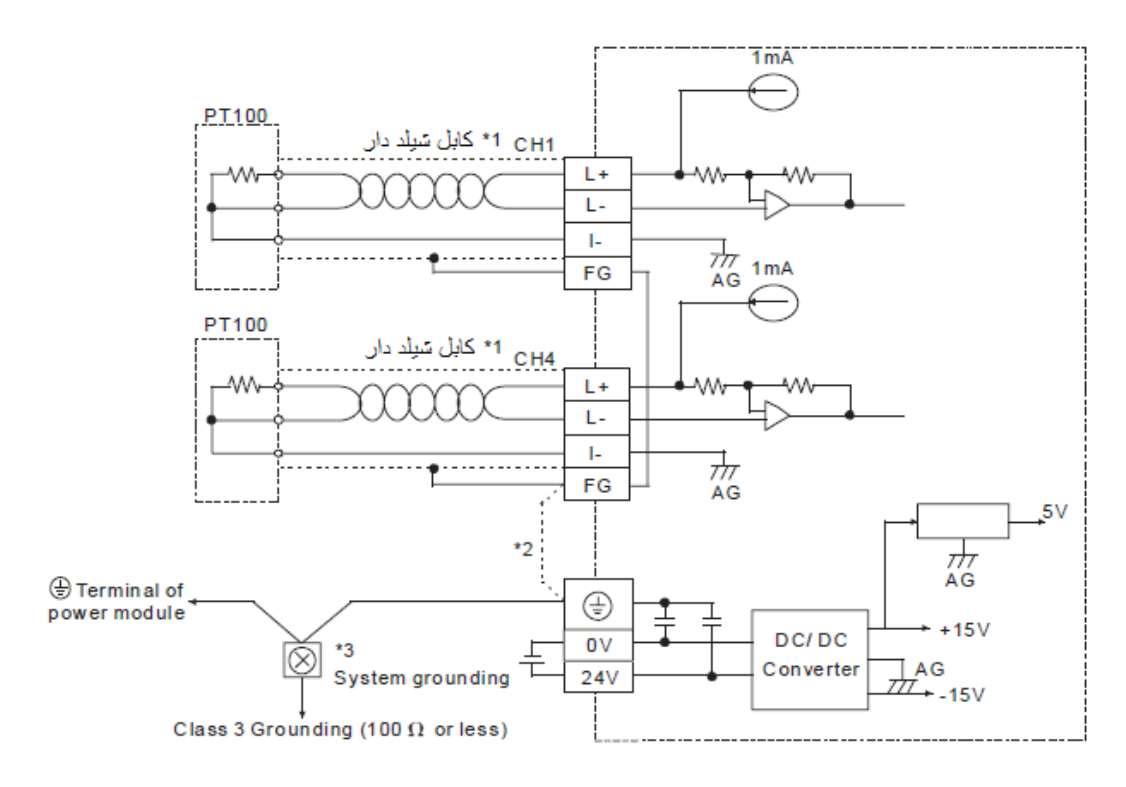

# اندازه گیری دما با استفاده از کارت DVP04PT و چهار سنسور PT100

هدف كنترل :

در این برنامه دما توسط کارت DVP04PT و ۴ سنسور PT100 که به ۴ کانال کارت متصل است , اندازه گیری می شود . در این مثال از ۴ PT100, ۳ سه سیمه استفاده شده که نحوه ی wiring را در شکل بالا نشان داده شده است .

المان ها :

| عملكرد                                               | المان     |
|------------------------------------------------------|-----------|
| دمای میانگین بر حسب سلسیوس در کانال های CH1 ~ CH4    | D20 ~ D23 |
| دمای میانگین بر حسب فارنهایت در کانال های CH1 ~ CH4  | D30 ~ D33 |
| دمای لحظه ایی بر حسب سلسیوس در کانال های CH1 ~ CH4   | D40 ~ D43 |
| دمای لحظه ایی بر حسب فارنهایت در کانال های CH1 ~ CH4 | D50 ~ D53 |

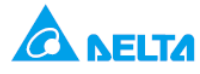

## برنامه کنترلی :

| تنظيم CH1 ~ CH4 average time دوی 10                                                           |
|-----------------------------------------------------------------------------------------------|
| خواندن دمای میانگین برحسب سلسیوس در کانال های<br>CH1 ~ CH4 و نخیرہ ی آن در D20,D21,D22,D23    |
| خواندن دمای میانگین برحسب فارنهایت در کانال های<br>CH1 ~ CH4 و نخیره ی آن در D30,D31,D32,D33  |
| خواندن دمای لحظه ایی برحسب سلسیوس در کانال های<br>CH1 ~ CH4 و ذخیره ی آن در D40,D41,D42,D43   |
| خواندن دمای لحظه ایی برحسب فارنهایت در کانال های<br>CH1 ~ CH4 و ذخیره ی آن در D50,D51,D52,D53 |

| M100 | 2      |    |     |     |    |
|------|--------|----|-----|-----|----|
|      | - TO   | К0 | K2  | K10 | K4 |
| M100 | 0      |    |     |     |    |
| HH   | FROM   | К0 | K6  | D20 | K4 |
|      |        |    |     |     |    |
|      | - FROM | K0 | K12 | D30 | K4 |
|      |        |    |     |     |    |
|      | FROM   | K0 | K18 | D40 | K4 |
|      |        |    |     |     |    |
| L    | FROM   | К0 | K24 | D50 | K4 |
|      |        |    | -   | -   |    |
|      | END    |    |     |     |    |

طرز کار برنامه کنترلی :

در این برنامه با RUN شدن PLC,average time اندازه گیری هر کانال یر روی ۱۰ تنظیم می شود , یعنی در هر کانال از ۱۰ CR#2 با (دفعه) از مقدار اندازه گیری شده ی دما , میانگین گرفته می شود . دقت شود در دستور TO KO K2 K10 K4 در R42 کا K10 K4 در k10 K4 در k10 CR#2 ~ CR#5, تعداد average time هر ۴ کانال, ekiv CR#2 ~ CR#5 به این معنی است که average time هر ۴ کانال, ekiv CR#2 ~ CR#5 بشود .

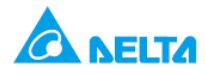

| #2  | H'4066 | 0  | R/W    | CH1 average time                          |                                                          |  |  |  |  |  |  |  |
|-----|--------|----|--------|-------------------------------------------|----------------------------------------------------------|--|--|--|--|--|--|--|
| #3  | H'4067 | 0  | R/W    | CH2 average time                          | Range for DVP04PT-S: K1 ~ K4,095                         |  |  |  |  |  |  |  |
| #4  | H'4068 | 0  | R/W    | CH3 average time                          | Default = K10                                            |  |  |  |  |  |  |  |
| #5  | H'4069 | 0  | R/W    | CH4 average time                          |                                                          |  |  |  |  |  |  |  |
| #6  | H'406A | x  | R      | Average °C temperature<br>measured at CH1 |                                                          |  |  |  |  |  |  |  |
| #7  | H'406B | x  | R      | Average °C temperature<br>measured at CH2 | Average of Celsius temperature measured at CH1 ~ CH4.    |  |  |  |  |  |  |  |
| #8  | H'406C | x  | R      | Average °C temperature<br>measured at CH3 | Unit: 0.1°C                                              |  |  |  |  |  |  |  |
| #9  | H'406D | x  | R      | Average °C temperature<br>measured at CH4 |                                                          |  |  |  |  |  |  |  |
| #10 | ~ #11  | Re | served | I                                         |                                                          |  |  |  |  |  |  |  |
| #12 | H'4070 | x  | R      | Average °F temperature<br>measured at CH1 |                                                          |  |  |  |  |  |  |  |
| #13 | H'4071 | x  | R      | Average °F temperature<br>measured at CH2 | Average of Fahrenheit temperature measured at CH1 ~ CH4. |  |  |  |  |  |  |  |
| #14 | H'4072 | x  | R      | Average °F temperature<br>measured at CH3 | Unit: 0.1°F                                              |  |  |  |  |  |  |  |
| #15 | H 4073 | x  | R      | Average °F temperature<br>measured at CH4 |                                                          |  |  |  |  |  |  |  |
| #16 | ~ #17  | Re | served | I                                         |                                                          |  |  |  |  |  |  |  |
| #18 | H'4076 | x  | R      | Present °C temperature<br>measured at CH1 |                                                          |  |  |  |  |  |  |  |
| #19 | H'4077 | x  | R      | Present °C temperature<br>measured at CH2 | Present Celsius temperature measured at CH1 ~ CH4.       |  |  |  |  |  |  |  |
| #20 | H'4078 | x  | R      | Present °C temperature<br>measured at CH3 | Unit: 0.1°C                                              |  |  |  |  |  |  |  |
| #21 | H'4079 | x  | R      | Present °C temperature<br>measured at CH4 |                                                          |  |  |  |  |  |  |  |
| #22 | ~ #23  | Re | served |                                           |                                                          |  |  |  |  |  |  |  |
| #24 | H'407C | x  | R      | Present °F temperature<br>measured at CH1 |                                                          |  |  |  |  |  |  |  |
| #25 | H'407D | x  | R      | Present °F temperature<br>measured at CH2 | Present Fahrenheit temperature measured at CH1 ~ CH4.    |  |  |  |  |  |  |  |
| #26 | H'407E | x  | R      | Present °F temperature<br>measured at CH3 | Unit: 0.1°F                                              |  |  |  |  |  |  |  |
| #27 | H'407F |    | R      | Present °F temperature<br>measured at CH4 |                                                          |  |  |  |  |  |  |  |

- با اجرای دستور FROM K0 K6 D20 K4, کنترل رجیسترهای FROM K0 K6 D20 K4, ر دمای میانگین هر چهار کانال خوانده شده
   و بر حسب سلسیوس در رجیسترهای D23 ~ D20 ذخیره می شود و به همین ترتیب توضیحات مقابل هر خط برنامه دیده
   می شود .
  - در جدول های زیر می توانید ببینید که کارت DVP04PTمشخصات کار DVP04PT را ملاحظه می کنید .

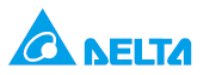

| Temperature measurement<br>module (04PT) | Celsius (°C)                                         | Fahrenheit (°F)   |  |  |  |  |  |  |  |  |  |  |
|------------------------------------------|------------------------------------------------------|-------------------|--|--|--|--|--|--|--|--|--|--|
| Power supply voltage                     | 24V DC (20.4V DC ~ 28.8V DC) (-15% ~ +20%)           | )                 |  |  |  |  |  |  |  |  |  |  |
| Analog input channel                     | 4 channels/module                                    |                   |  |  |  |  |  |  |  |  |  |  |
| Applicable sensors type                  | 3-WIRE PT100Ω 3850 PPM/°C (DIN 43760 JIS C1604-1989) |                   |  |  |  |  |  |  |  |  |  |  |
| Current excitation                       | 1mA                                                  |                   |  |  |  |  |  |  |  |  |  |  |
| Temperature input range                  | -200 ~ 600                                           | -328 ~ 1,112      |  |  |  |  |  |  |  |  |  |  |
| Range of digital conversion              | K-2,000 ~ K6,000                                     | K-3,280 ~ K11,120 |  |  |  |  |  |  |  |  |  |  |
| Resolution                               | دقت اندازه گیری دما (0.1°C) 14 bits                  | 14 bits (0.18°F)  |  |  |  |  |  |  |  |  |  |  |
|                                          | دمای 40.2 به صورت K402 نمایش داده می شود             |                   |  |  |  |  |  |  |  |  |  |  |

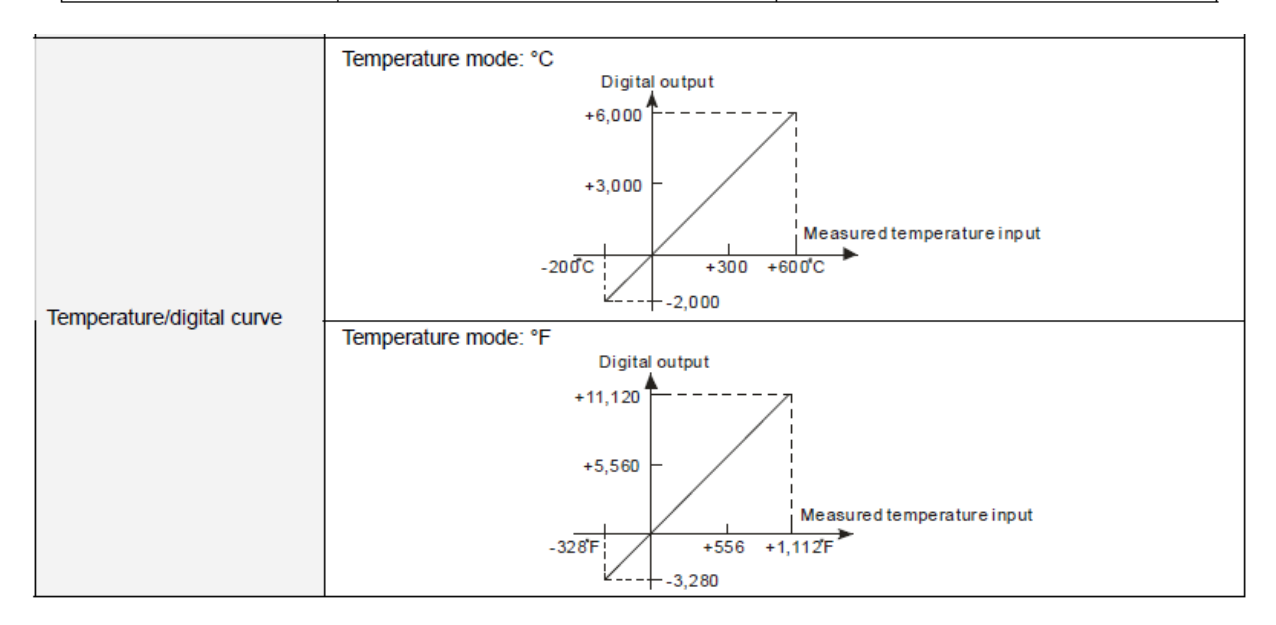

تنظیم کارت DVP04PT با استفاده از wizard :

. ۱

| Ladder Toolbar |   |   |                  |   |   |           |            |   |     |    |    |            |   |             |            |     |          |   |   |   |   |             |    |    | X   |
|----------------|---|---|------------------|---|---|-----------|------------|---|-----|----|----|------------|---|-------------|------------|-----|----------|---|---|---|---|-------------|----|----|-----|
| Relay Type     | ~ | 背 | <b>1/1</b><br>F2 | 辪 | 霄 | (S)<br>F5 | <b>F</b> 6 | Đ | F 8 | FS | ÊÌ | HCH<br>F12 | 8 | I€≓<br>RHP3 | X+-<br>A+D | PID | <b>*</b> | ~ | Ē | 5 | Ģ | <b>™</b> \⊠ | ł, | Š. | 000 |

.۲

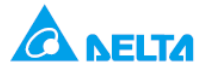

| NO.        | Extension Module Type                  |   |       |
|------------|----------------------------------------|---|-------|
| <b>V</b> 0 | DVP04PT Temperature Measurement Module | - | Setup |
| <b>□</b> 1 | DVP04AD Analog Input Module            | - | Setup |
| □ 2        | DVP04AD Analog Input Module            | - | Setup |
| Π3         | DVP04AD Analog Input Module            | Ŧ | Setup |
| □ 4        | DVP04AD Analog Input Module            | - | Setup |
| □ 5        | DVP04AD Analog Input Module            | - | Setup |
| 6          | DVP04AD Analog Input Module            | - | Setup |
| 7          | DVP04AD Analog Input Module            | - | Setup |

۳ . پس از باز شدن پنجره ی زیر , در مرحله ی بعدی تنظیمات CR# 2 را انجام دهید :

| 🛋 DYP04PT – Temperature Measurement Mo                                                                                                    | dule                                                                                                    |                    |
|----------------------------------------------------------------------------------------------------|----------------------------------------------------------------------------------------------------|--------------------|
| <ul> <li>#0 Model Name</li> <li>#2 CH1 Average Time</li> <li>#3 CH2 Average Time</li> <li>#4 CH3 Average Time</li> <li>#5 CH4 Average Time</li> <li>#5 CH4 Average Time</li> <li>#5 CH4 Average Time</li> <li>#6 Average Celsius Temperature Measured at</li> <li>#7 Average Celsius Temperature Measured at</li> <li>#9 Average Celsius Temperature Measured at</li> <li>#12 Average Fahrenheit Temperature Measured at</li> <li>#12 Average Fahrenheit Temperature Measured at</li> <li>#13 Average Fahrenheit Temperature Measured at</li> <li>#14 Average Fahrenheit Temperature Measured at</li> <li>#14 Average Fahrenheit Temperature Measured at</li> <li>#19 Present Celsius Temperature Measured at</li> <li>#20 Present Celsius Temperature Measured at</li> <li>#21 Present Celsius Temperature Measured at</li> <li>#22 Present Fahrenheit Temperature Measured at</li> <li>#24 Present Celsius Temperature Measured at</li> <li>#25 Present Fahrenheit Temperature Measured at</li> <li>#26 Present Fahrenheit Temperature Measured at</li> <li>#27 Present Fahrenheit Temperature Measured</li> <li>#30 Error Status</li> <li>#31 Communication Address Setting</li> <li>#32 Communication Speed (Baud Rets) Setting</li> <li>#33 Returning to Default Setting</li> <li>#34 Finnware Version</li> </ul> | Read Register (Generate FROM Instruction) Instruction Condition Condition Register for Storing Data Number of Data | Instruction List   |
|                                                                                                    | Click "Add to List" to generate program codes.                                                                     | Replace Add Delete |

۴ . تنظيمات CR# 2 :

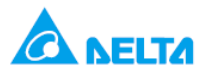

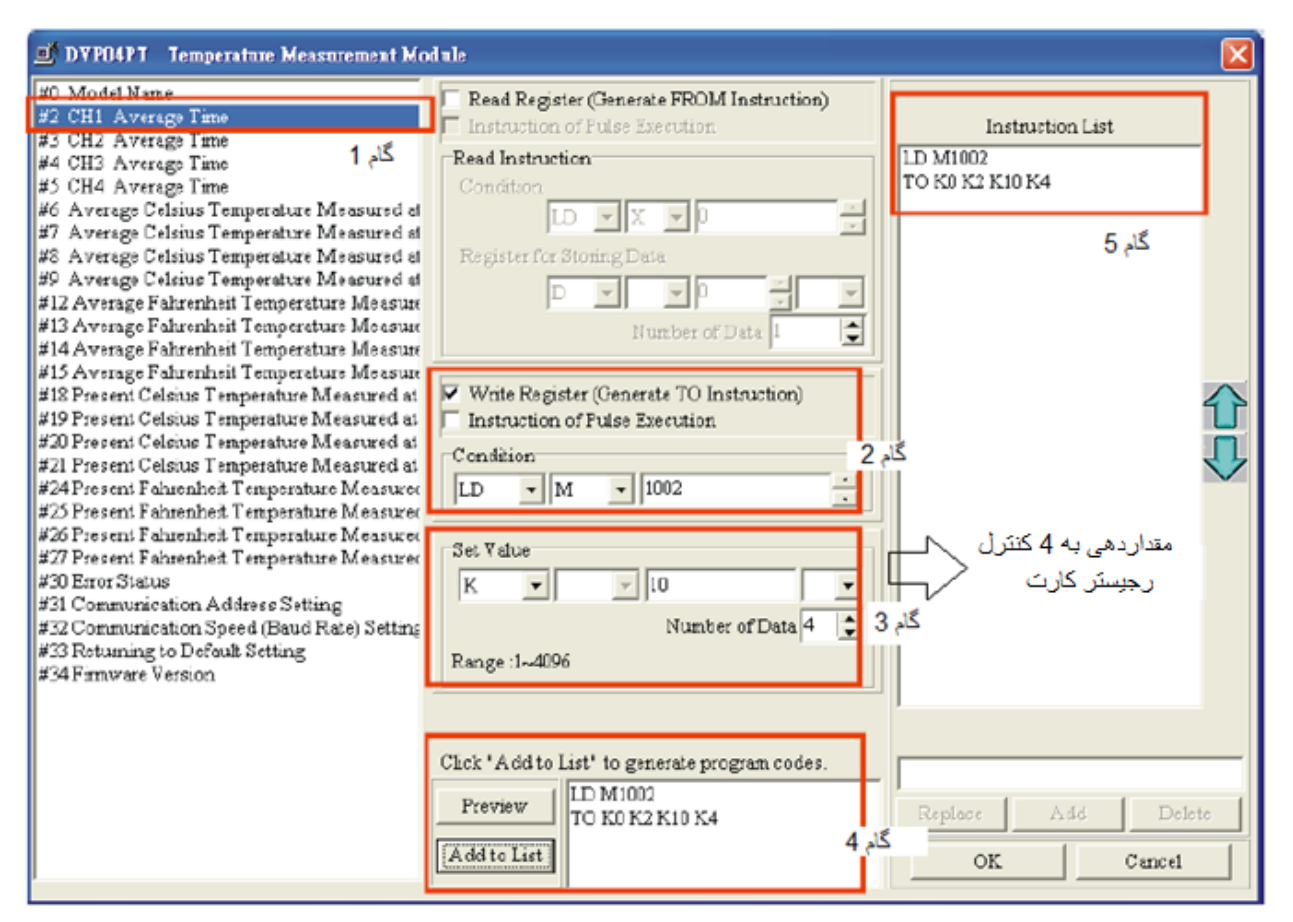

۵ . حال باید کنترل رجیسترهای CR# 6,CR# 12,CR# 18,CR وا تنظیم کنید . در اینجا CR# 6 توضیح داده شده است که در گام ۲ ,در قسمت Iregister for storing dataاز D20 استفاده شده است تا دمای خوانده شده از کانال ۱ در این رجیستر ذخیره شده و دمای کانال ۲ در رجیستر D21 و دمای کانال ۳ در رجیستر D22 و دمای کانال ۴ در رجیستر D23 ذخیره می شود . برای کنترل رجیستر ۱۸ , ۱۸ , ۲۴ هم به همین صورت باید عمل کرد .

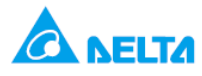

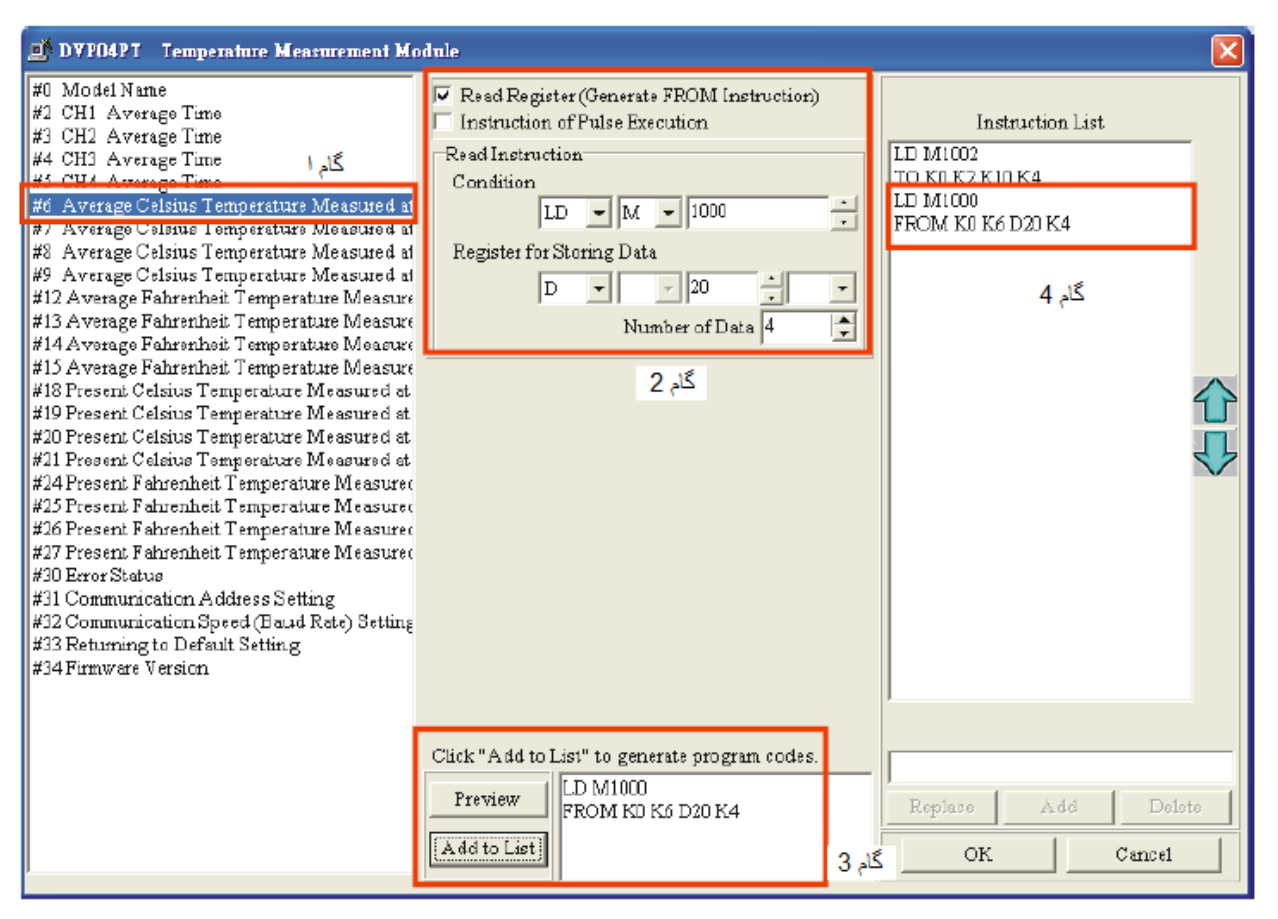

پس از آن که هر ۴کانال را تنظیم کردید OK, راکلیک کرده و OK صفحه ی زیر را هم کلیک کنید تا برنامه ی زیر ظاهر شود .

| 🔊 Auxili   | iary Design of Extension Module        |        |
|------------|----------------------------------------|--------|
| NO.        | Extension Module Type                  | ]      |
| <b>v</b> 0 | DVP04PT Temperature Measurement Module | Setup  |
| <b>v</b> 1 | DVP04AD Analog Input Module            | Setup  |
| 2          | DVP04AD Analog Input Module            | Setup  |
| <b>I</b> 3 | DYP04AD Analog Input Module            | Setup  |
| 4          | DVP04AD Analog Input Module            | Setup  |
| ت 🗆        | DYP04AD Analog Input Module            | Setup  |
| <b>□</b> 6 | DVP04AD Analog Input Module            | Setup  |
| 7          | DVP04AD Analog Input Module            | Setup  |
| Rea        | ot All OK                              | Cancel |

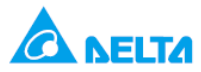

د را

| 👫 Dvp0 -                                                                                                    | Delt         | a WPLSo  | ft - [Ladder | Diagrai | n Mode | ]                |        |        |              |      |              |                                      |     |     |       |     |       |         | _   |       |
|----------------------------------------------------------------------------------------------------|--------------|----------|--------------|---------|--------|------------------|--------|--------|--------------|------|--------------|--------------------------------------|-----|-----|-------|-----|-------|---------|-----|-------|
| 📜 Ede - H                                                                                                    | <u>E</u> dit | Compiler | Comments     | Search. | ∑iaw   | <u>C</u> ommunic | cation | Option | в <u>W</u> i | ndow | <u>H</u> elp |                                      |     |     |       |     |       |         |     | . 8 × |
| 🗋 🖨 I                                                                                                    |              | 3        | O X D        | 1 1 4   | 9 10   | Q Q              | Q.     | 0      |              |      |              |                                      |     |     |       |     |       |         |     |       |
| - III - IIII - IIII - IIIII - IIII - IIIII - IIII - IIIII - IIIII - IIII - IIII - IIIII - IIIII - IIIII - IIII - IIIII - IIII - IIII - IIII - IIII - IIII - IIII - IIII - IIII - IIII - IIII - IIII - IIIII - IIII - IIII - IIII - IIII - IIIII - IIIII - IIII - IIIII - IIIII - IIIII - IIIII - IIIII - IIIII - IIIII - IIIII - IIIII - IIIIII | 隆 (          | 2 🔬 3    | 2 🗉 🖬 🤅      | 5 🗉     |        | 12               |        | 0 🗢    | <b>1</b>     | 1 S  |              | $\overset{\mathrm{os}}{\mathscr{X}}$ |     | 1   | l 🔍 🛛 | - = |       |         |     |       |
| Relay Typ                                                                                                    | pe           | 🖌 討      | 約 徴 徴        | PB 1    | 8 H?   | Fa Pa P          | के की  | 8      | Her I        | 6 PU | æ            | ~^                                   | ₹.  | ē 🔶 | M 🖂   | 14  | 👔 🔭 🛛 | I 🖴 🖸 I | 0   | ≫ н   |
|                                                                                                    |              | v1002    |              |         |        |                  |        |        |              |      |              |                                      |     |     |       |     |       |         |     | ^     |
|                                                                                                    |              |          |              |         |        |                  |        |        |              |      |              |                                      |     | 0   | K0    |     | K2    | K10     | K4  |       |
|                                                                                                    |              |          |              |         |        |                  |        |        |              |      |              |                                      |     |     |       |     |       |         |     | _     |
|                                                                                                    |              | - I I    |              |         |        |                  |        |        |              |      |              |                                      | _   | ROM | KD    |     | Kß    | D20     | K4  |       |
|                                                                                                    |              | u1000    |              |         |        |                  |        |        |              |      |              |                                      |     |     |       |     |       |         |     | _     |
|                                                                                                    |              |          |              |         |        |                  |        |        |              |      |              |                                      |     | ROM | KO    |     | K12   | D30     | K4  |       |
|                                                                                                    |              | W1000    |              |         |        |                  |        |        |              |      |              |                                      |     |     |       |     |       |         |     | _     |
|                                                                                                    |              |          |              |         |        |                  |        |        |              |      |              |                                      |     | ROM | ka    |     | K18   | D40     | KC4 |       |
|                                                                                                    |              | v1000    |              |         |        |                  |        |        |              |      |              |                                      | Ľ   |     |       |     |       |         |     | _     |
|                                                                                                    |              |          |              |         |        |                  |        |        |              |      |              |                                      |     | ROM | KO    |     | K24   | D50     | KC4 |       |
|                                                                                                    |              |          |              |         |        |                  |        |        |              |      |              |                                      | L . |     |       |     |       |         |     |       |

در این مرحله می توانید تغییرات دیگری را در برنامه بدهید .

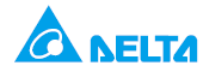

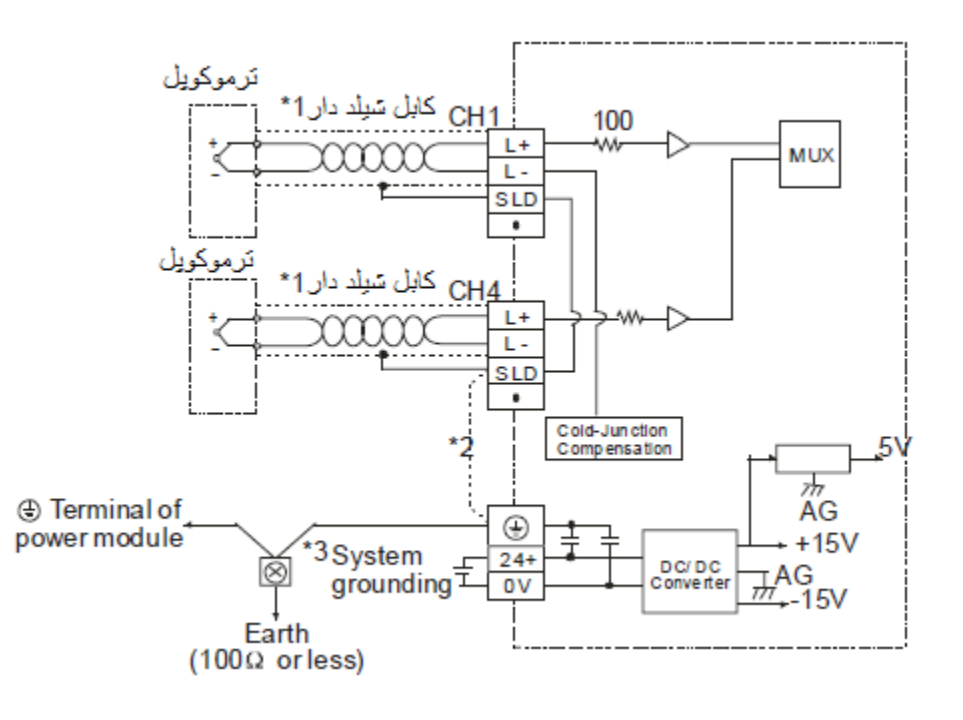

اندازه گیری دما با استفاده از DVP04TC و ۴ نوع ترموکوپل مختلف

هدف كنترل:

در این برنامه دما توسط ۴ سنسور نوع J , K , R , S و کارت DVP04TC دما اندازه گیری می شود . همان طور که در شکل های زیر دیده می شود انواع مختلف ترموکوپل رنج های مختلف دما را برحسب سانتیگراد و فارنهایت اندازه گیری می کند .در اندازه گیری دما برحسب سانتیگراد دقت ۰٫۱ درجه خواهید داشت .

| Temperature Measurement<br>Module (04TC) | Celsius (°C)                                                                                                    | Fahrenheit (°F)                                                                                                    |  |  |  |  |  |  |  |  |  |  |
|------------------------------------------|----------------------------------------------------------------------------------------------------|----------------------------------------------------------------------------------------------------|--|--|--|--|--|--|--|--|--|--|
| Power supply voltage                     | 24V DC (20.4V DC ~ 28.8V DC) (-15% ~ +20%)                                                                                               |                                                                                                    |  |  |  |  |  |  |  |  |  |  |
| Analog input channel                     | 4 channels/module                                                                                                    | hannels/module                                                                                                    |  |  |  |  |  |  |  |  |  |  |
| Applicable sensor types                  | J-type, K-type, R-type, S-type, T-type Floating th                                                                                       | ermocouple                                                                                                    |  |  |  |  |  |  |  |  |  |  |
| Range of input temperature               | J-type: -100°C ~ 700°C<br>K-type: -100°C ~ 1000°C<br>R-type: -10°C ~ 1,700°C<br>S-type: -10°C ~ 1,700°C<br>T-type: -100°C ~ 350°C        | J-type: -148°F ~ 1,292°F<br>K-type: -148°F ~ 1,832°F<br>R-type: -14°F ~ 3,092°F<br>S-type: -14°F ~ 3,092°F<br>T-type: -148°F ~ 662°F     |  |  |  |  |  |  |  |  |  |  |
| Range of digital conversion              | J-type: K-1,000 ~ K7,000<br>K- type: K-1,000 ~ K10,000<br>R-type: K-100 ~ K17,000<br>S-type: K-100 ~ K17,000<br>T-type: K-1,000 ~ K3,500 | J-type: K-1,480 ~ K12,920<br>K-type: K-1,480 ~ K18,320<br>R-type: K-140 ~ K30,920<br>S-type: K-140 ~ K30,920<br>T-type: K-1,480 ~ K6,620 |  |  |  |  |  |  |  |  |  |  |
| Resolution                               | 14 bits (0.1°C)                                                                                                    | 14 bits (0.18°F)                                                                                                    |  |  |  |  |  |  |  |  |  |  |

در شکل زیر تبدیل دمای اندازه گیری شده به صورت دیجیتال در ۴ نوع ترموکوپل دیده می شود :

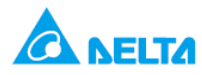

### J-type thermocouple

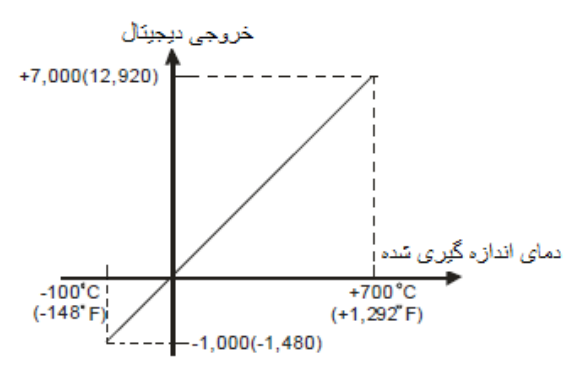

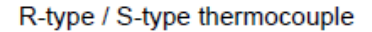

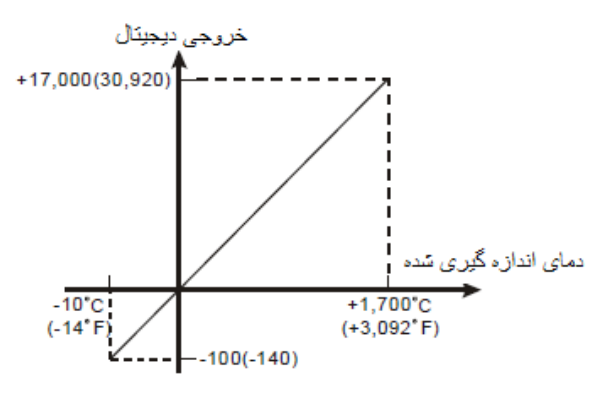

K-type thermocouple

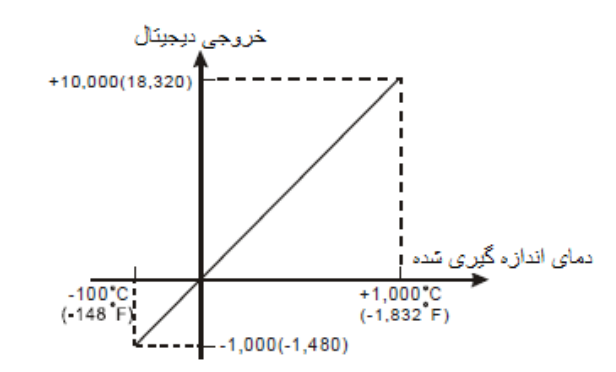

T-type thermocouple

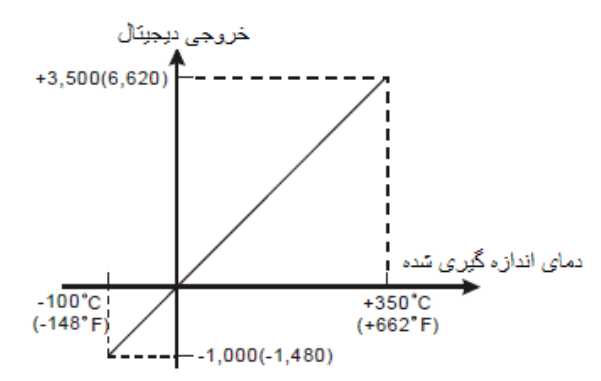

برنامه کنترلی :

(CH1 - J type) (CH2 - K type) (CH3 - K type) (CH3 - R type) (CH4 - S type)

تنظيم CH1 ~ CH4 average time يدى 10

|           | то   | K0 | K1  | H688 | K1 |
|-----------|------|----|-----|------|----|
| L         | то   | К0 | K2  | K10  | K4 |
| 41000<br> | FROM | К0 | K6  | D20  | K4 |
| H         | FROM | K0 | K10 | D30  | K4 |
|           | FROM | K0 | K14 | D40  | K4 |
| 4         | FROM | К0 | K19 | D50  | K4 |
|           | END  |    |     |      |    |

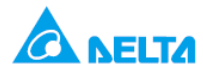

طرز کار برنامه کنترلی :

 در این برنامه ۴ نوع ترموکوپل مختلف را می خواهیم به ۴ کانال کارت DVP04TC متصل کنیم پس باید برای هر کانال مشخص کنید که چه نوع ترموکوپلی می خواهید متصل کنید . به این منظور از wizard مطابق دستورات زیر استفاده کنید .
 ۱ . وارد منوی wizard شوید .

| Ladder Toolbar |   |   |          |           |   |          |     |    |     |    |    |            |   |           |             |     |   |    |   |   |   |                    |                  |    | × |
|----------------|---|---|----------|-----------|---|----------|-----|----|-----|----|----|------------|---|-----------|-------------|-----|---|----|---|---|---|--------------------|------------------|----|---|
| Relay Type     | ¥ | 霄 | 11<br>F2 | (*)<br>F3 | 霄 | 89<br>F5 | PF6 | ₽Ż | F B | FS | ÊÛ | 4CH<br>F12 | 為 | NH<br>PHS | <b>R</b> +D | PID | ñ | ~~ | ŧ | S | Ģ | <mark>ه</mark> ر 🖂 | - <mark>Ľ</mark> | ğ. | m |

۲ . سپس از پنجره ی زیر شماره کارت و مدل را انتخاب کنید و set up را کلیک کنید .

| ۳.  | Auxiliary Setup of Extension Module    | - | ■ ×    |
|-----|----------------------------------------|---|--------|
| NO. | Extension Module Type                  |   |        |
| ₩ 0 | DVP04TC Temperature Measurement Module | • | Setup  |
| □ 1 | DVP04AD Analog Input Module            | - | Setup  |
| □ 2 | DVP04AD Analog Input Module            | - | Setup  |
| Π 3 | DVP04AD Analog Input Module            | - | Setup  |
| □ 4 | DVP04AD Analog Input Module            | - | Setup  |
| □ 5 | DVP04AD Analog Input Module            | - | Setup  |
| □ 6 | DVP04AD Analog Input Module            | - | Setup  |
| □ 7 | DVP04AD Analog Input Module            | - | Setup  |
| Res | set All OK                             |   | Cancel |

۳ . سپس طبق مراحل زیر 1 #CR را برای انواع مختلف سنسور ورودی در ۴ کانال تنظیم کنید . در گام ۳ هر کانال روی یک نوع سنسور تنظیم شده است .

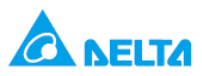

| <ul> <li>Model Name</li> <li>Thermocouole Tvoe</li> <li>CH1 Average Time</li> <li>CH2 Average Time</li> <li>CH2 Average Time</li> <li>CH3 Average Time</li> <li>CH4 Average Time</li> <li>CH4 Average Time</li> <li>Average Celsius Temperature Measur</li> <li>Average Celsius Temperature Measur</li> <li>Average Celsius Temperature Measur</li> <li>Average Celsius Temperature Measur</li> <li>Average Fahrenheit Temperature Measur</li> <li>Average Fahrenheit Temperature Measur</li> <li>Average Fahrenheit Temperature Measur</li> <li>Average Fahrenheit Temperature Measur</li> <li>Average Fahrenheit Temperature Measur</li> <li>Present Celsius Temperature Measur</li> <li>Present Celsius Temperature Measur</li> <li>Present Celsius Temperature Measur</li> <li>Present Celsius Temperature Measur</li> </ul> | DVP04TC Temperature Measurement Module         Read Register (Generate FROM Instruction)         Instruction of Pulse Execution         Condition         LD V X V 0         Register for Storing Data         D V V0         Number of Data 1         Vrite Register (Generate TO Instruction)         Instruction of Pulse Execution         Condition         2 All                                                                                                    | ع ×<br>Instruction List<br>LD M1002<br>TO K0 K1 H688 K1<br>5 م 5 |
|----------------------------------------------------------------------------------------------------|----------------------------------------------------------------------------------------------------|------------------------------------------------------------------|
| <ul> <li>#20 Present Fahrenheit Temperature Mea</li> <li>#21 Present Fahrenheit Temperature Mea</li> <li>#22 Present Fahrenheit Temperature Mea</li> <li>#24 OFFSET Value of CH1</li> <li>#25 OFFSET Value of CH2</li> <li>#26 OFFSET Value of CH3</li> <li>#37 OFFSET Value of CH4</li> <li>#30 Error Status</li> <li>#31 Communication Address Setting</li> <li>#32 Communication Speed (Baud Rate) S</li> <li>#33 Returning to Default Setting</li> <li>#34 Firmware Version</li> </ul>                                                                                                    | CH1 J Type<br>CH2 K Type<br>CH3 R Type<br>CH3 R Type<br>CH4 S Type<br>CH4 S Type<br>C | Replace Add Delete                                               |

همین طور می توان با استفاده از جدول زیر در ,CR # 1 مقدار هگز مناسب برای این نوع سنسور ها را محاسبه نمود که همین مقدار H688 موجود در شکل بالا می شود :

|    |        |   |     |                       | Reserved                                                                                                    | CH4                                                                                                    | CH3                                                                                                    | CH2                                                                | CH1 |      |                  |                       |                |           |
|----|--------|---|-----|-----------------------|----------------------------------------------------------------------------------------------------|----------------------------------------------------------------------------------------------------|----------------------------------------------------------------------------------------------------|--------------------------------------------------------------------|-----|------|------------------|-----------------------|----------------|-----------|
| #1 | H'4097 | 0 | R/W | تعیین نوع<br>ترموکویل | Take the setting<br>1. When (b2, b1<br>2. When (b2, b1<br>3. When (b2, b1<br>4. When (b2, b1<br>5. When (b2, b1 | of CH1 for ex<br>, b0) is set as<br>, b0) is set as<br>, b0) is set as<br>, b0) is set as<br>, b0) is set as | kample:<br>s (0,0,0), choo<br>s (0,0,1), choo<br>s (0,1,0), choo<br>s (0,1,1), choo<br>s (1,0,0), choo<br>s (1,0,0), choo | ose J-type<br>ose K-type<br>ose R-type<br>ose S-type<br>ose T-type | U   | ===- | H 6<br>0 1 1<br> | 8<br>0 1 0<br>کانال 3 | 0 0<br>ئانال 2 | 8<br><br> |

بقیه تنظیمات برای کنترلر رجیسترهای 19, 14, 10, CR# 2, 6 مانند تنظیمات مثال DVP04PT در Wizard انجام می گیرد .
 به عنوان تمرین این تنظیمات را انجام دهید .

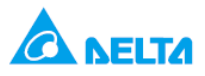

|     |                                | D   | VP04  | гс                                        | Explanation                                                                                                    |                                |       |       |      |     |       |       |       |            |     |        |      |    |    |    |
|-----|--------------------------------|-----|-------|-------------------------------------------|----------------------------------------------------------------------------------------------------|--------------------------------|-------|-------|------|-----|-------|-------|-------|------------|-----|--------|------|----|----|----|
| CR# | RS-485<br>parameter<br>address | Lat | tched | Register content                          | ь1                                                                                                    | 5 b14                          | b13   | b12   | b11  | ы   | ю ы   | b8    | b7    | <b>b</b> 6 | ь   | 5 Ь4   | b3   | b2 | b1 | ьо |
| #0  | H'4096                         | 0   | R     | Model type                                | Set up by the system.<br>DVP04TC-S model code = H'008B<br>DVP04TC-H model code = H'0403<br>DVP04TC-H2 model code = H'6403                                                                                                    |                                |       |       |      |     |       |       |       |            |     |        |      |    |    |    |
| #1  | H'4097                         | 0   | R/W   | Thermocouple type                         | Take the setting of CH1 for example:         CH3         CH2         CH1           Take the setting of CH1 for example:         1. When (b2, b1, b0) is set as (0,0,0), choose J-type         2. When (b2, b1, b0) is set as (0,0,1), choose K-type           3. When (b2, b1, b0) is set as (0,0,1), choose K-type         3. When (b2, b1, b0) is set as (0,1,0), choose R-type           4. When (b2, b1, b0) is set as (0,1,1), choose S-type         5. When (b2, b1, b0) is set as (1,0,0), choose T-type |                                |       |       |      |     |       |       |       |            |     |        | l    |    |    |    |
| #2  | H'4098                         | 0   | R/W   | CH1 average time                          | Range of settings in CH1 ~ CH4:                                                                                                    |                                |       |       |      |     |       |       |       |            |     |        |      |    |    |    |
| #3  | H'4099                         | 0   | R/W   | CH2 average time                          | Range or DVP04TC-S: K1 ~ K4,098.                                                                                                    |                                |       |       |      |     |       |       |       |            |     |        |      |    |    |    |
| #4  | H'409A                         | 0   | R/W   | CH3 average time                          | R                                                                                                    | Range for DVP04TC-H: K1 ~ K20. |       |       |      |     |       |       |       |            |     |        |      |    |    |    |
| #5  | H'409B                         | 0   | R/W   | CH4 average time                          | 1                                                                                                    | elauli                         | - 1   |       |      |     |       |       |       |            |     |        |      |    |    |    |
| #6  | H'409C                         | х   | R     | Average °C temperature<br>measured at CH1 |                                                                                                    |                                |       |       |      |     |       |       |       |            |     |        |      |    |    |    |
| #7  | H'409D                         | х   | R     | Average °C temperature<br>measured at CH2 | A                                                                                                    | verag                          | e Ce  | lsius | tem  | pe  | ratur | e me  | asure | ed at      | c   | H1 ~ ( | СН4. |    |    |    |
| #8  | H'409E                         | х   | R     | Average °C temperature<br>measured at CH3 | U                                                                                                    | nit: 0.                        | 1°C   |       |      |     |       |       |       |            |     |        |      |    |    |    |
| #9  | H'409F                         | х   | R     | Average °C temperature<br>measured at CH4 |                                                                                                    |                                |       |       |      |     |       |       |       |            |     |        |      |    |    |    |
| #10 | H'40A0                         | х   | R     | Average °F temperature<br>measured at CH1 |                                                                                                    |                                |       |       |      |     |       |       |       |            |     |        |      |    |    |    |
| #11 | H'40A1                         | х   | R     | Average °F temperature<br>measured at CH2 | A                                                                                                    | verag                          | e Fa  | hren  | heit | ten | nper  | ature | mea   | sure       | d a | t CH1  | ~ C  | H4 |    |    |
| #12 | H'40A2                         | х   | R     | Average °F temperature<br>measured at CH3 | U                                                                                                    | nit: 0.                        | 1°F   |       |      |     |       |       |       |            |     |        |      |    |    |    |
| #13 | H'40A3                         | х   | R     | Average °F temperature<br>measured at CH4 |                                                                                                    |                                |       |       |      |     |       |       |       |            |     |        |      |    |    |    |
| #14 | H'40A4                         | х   | R     | Present °C temperature<br>measured at CH1 |                                                                                                    |                                |       |       |      |     |       |       |       |            |     |        |      |    |    |    |
| #15 | H'40A5                         | х   | R     | Present °C temperature<br>measured at CH2 | P                                                                                                    | resen                          | t Cel | sius  | tem  | per | ratur | emea  | sure  | d at       | Cł  | H1 ~ C | H4   |    |    |    |
| #16 | H'40A6                         | х   | R     | Present °C temperature<br>measured at CH3 | Unit: 0.1°C                                                                                                    |                                |       |       |      |     |       |       |       |            |     |        |      |    |    |    |
| #17 | H'40A7                         | х   | R     | Present °C temperature<br>measured at CH4 |                                                                                                    |                                |       |       |      |     |       |       |       |            |     |        |      |    |    |    |